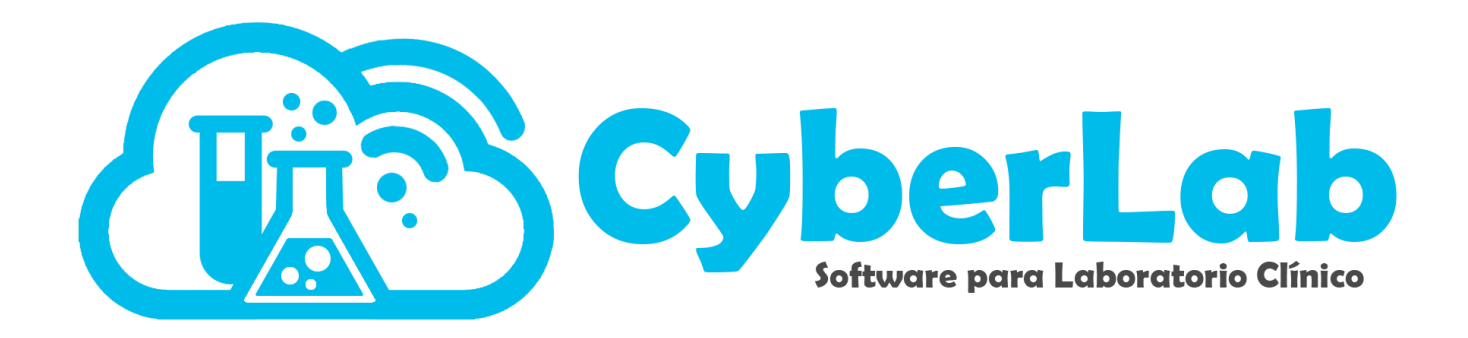

# Manual de Usuario

# Gestión de Estudios

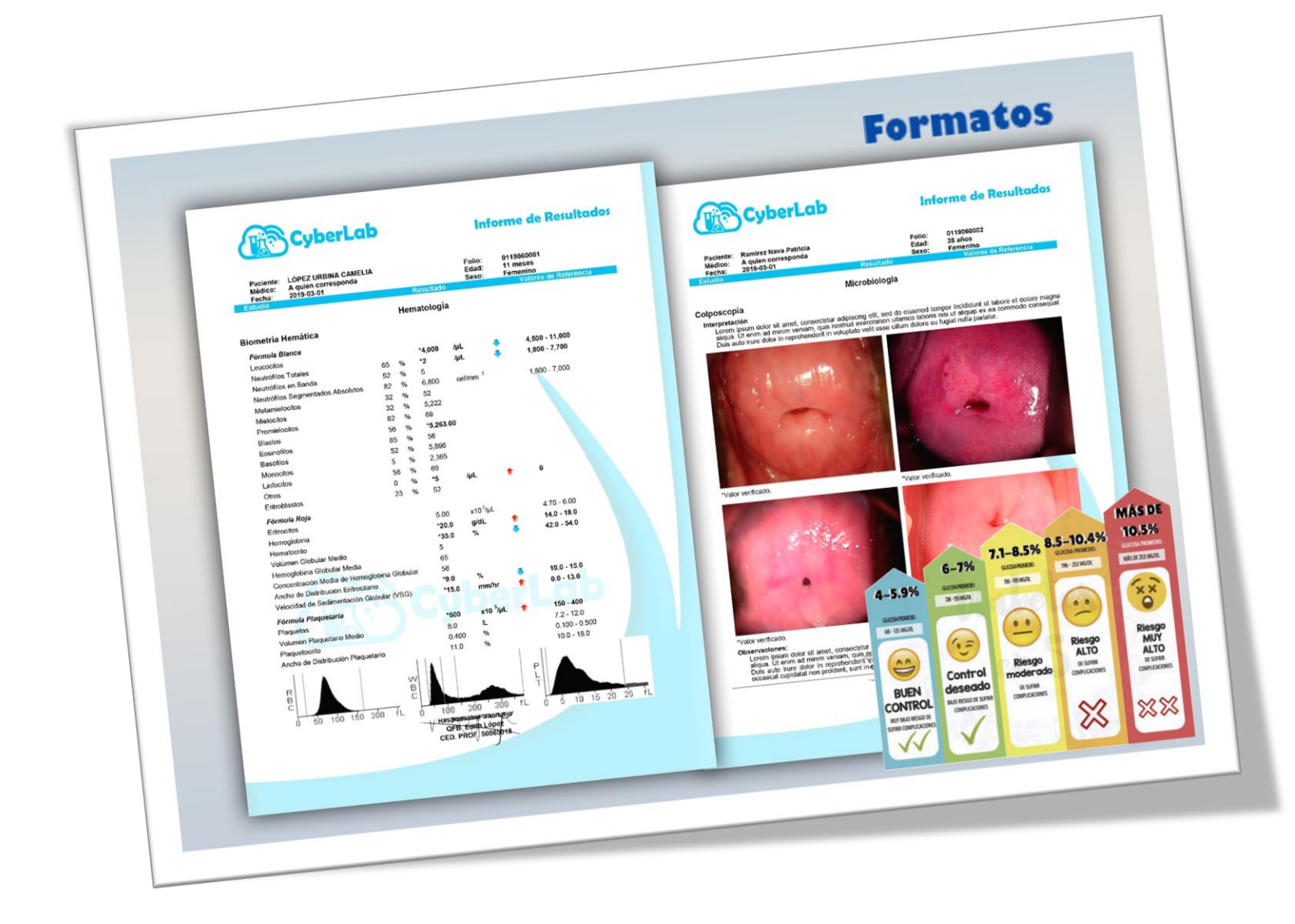

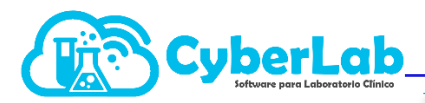

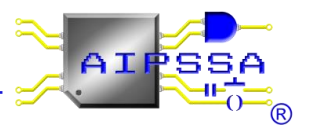

# Contenido

| 4.  | Gestión de estudios                               |    |
|-----|---------------------------------------------------|----|
| 4.1 | Gestión global de estudios, productos y servicios | 3  |
| 4.2 | Exámenes                                          | 6  |
| 4.3 | Configuración de rangos de referencia             | 12 |
| 4.  | .3.1 Valores de referencia                        | 12 |
| 4.4 | Perfiles y Paquetes                               | 22 |
| 4.  | .4.1 Perfiles                                     | 22 |
| 4.  | .4.2 Paquetes                                     | 25 |
|     |                                                   |    |

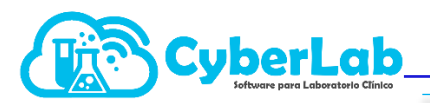

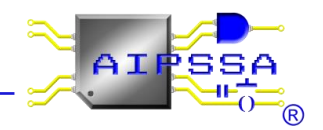

# 4. Gestión de estudios

# 4.1 Gestión global de estudios, productos y servicios

En este apartado se encontrarán estudios, productos y/o servicios de manera rápida y sencilla con el simple hecho de teclear el nombre a buscar en el área correspondiente.

1. Para acceder a este módulo, ingresamos de la siguiente manera como se muestra a continuación.

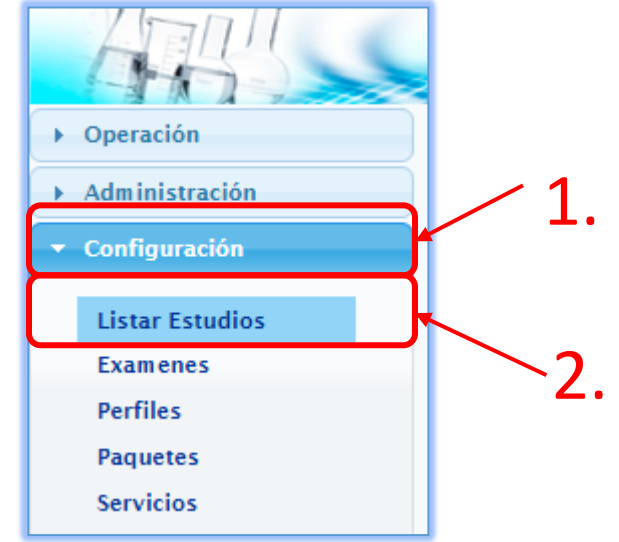

2. Nos dirigirá a una pantalla como la siguiente imagen.

|                 | STO.                |                        |                          | ~         |                  |                          | > |                      |    |                         | 3 |
|-----------------|---------------------|------------------------|--------------------------|-----------|------------------|--------------------------|---|----------------------|----|-------------------------|---|
| ▶ Operación     | Estudios, parámetro | os, etiquetas de texto | o, productos y servicios |           |                  |                          |   |                      |    | - 🔍 🖻 🌅                 | ] |
| Administración  | Id del Parámetro    | Nombre                 |                          |           |                  | Catalogo                 | ~ | Visibilidad<br>Todos | ~  | Disponibilidad<br>Todos | ~ |
| Listar Estudios |                     |                        |                          |           |                  | Fecha de<br>modificación |   | Buscar desde         |    | Buscar hasta            |   |
| Examenes        |                     |                        |                          | Items End | ontrados         |                          |   |                      |    |                         |   |
| Perfiles        | Id                  | ExtId                  | Nombre                   |           | Nombre Impresión |                          |   | Report Na            | me | Visible Activo          | - |
| Servicios       |                     |                        |                          |           |                  |                          |   |                      |    |                         |   |
| Scivicios       |                     |                        |                          |           |                  |                          |   |                      |    |                         |   |
|                 |                     |                        |                          |           |                  |                          |   |                      |    |                         |   |
|                 |                     |                        |                          |           |                  |                          |   |                      |    |                         |   |
|                 |                     |                        |                          |           |                  |                          |   |                      |    |                         |   |
|                 |                     |                        |                          |           |                  |                          |   |                      |    |                         |   |
| ► Catálogos     |                     |                        |                          |           |                  |                          |   |                      |    |                         |   |
| ► Módulos       |                     |                        |                          |           |                  |                          |   |                      |    |                         |   |
| ● I             |                     |                        |                          |           |                  |                          |   |                      |    |                         |   |

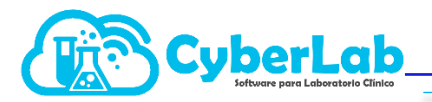

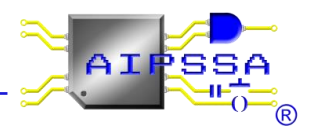

De la cuál, nos muestra varias opciones para ingresar, como lo son:

ID del parámetro: Se teclea el nombre del estudio, producto o servicio de manera abreviada, en caso de que se conozca. Si no fuera así, pasamos directamente al apartado **NOMBRE.** 

**NOMBRE:** Se escribe el estudio que se desea buscar, automáticamente se desplegará una lista de estudios, productos o servicios que coincidan con la palabra recién escrita.

**CATÁLOGO:** Apartado donde se desea buscar en específico.

**VISIBILIDAD:** Campos que estén ocultos o visibles, que se muestren en los resultados de búsqueda.

**DISPONIBILIDAD:** Campos que se encuentren en existencia (activos, inactivos).

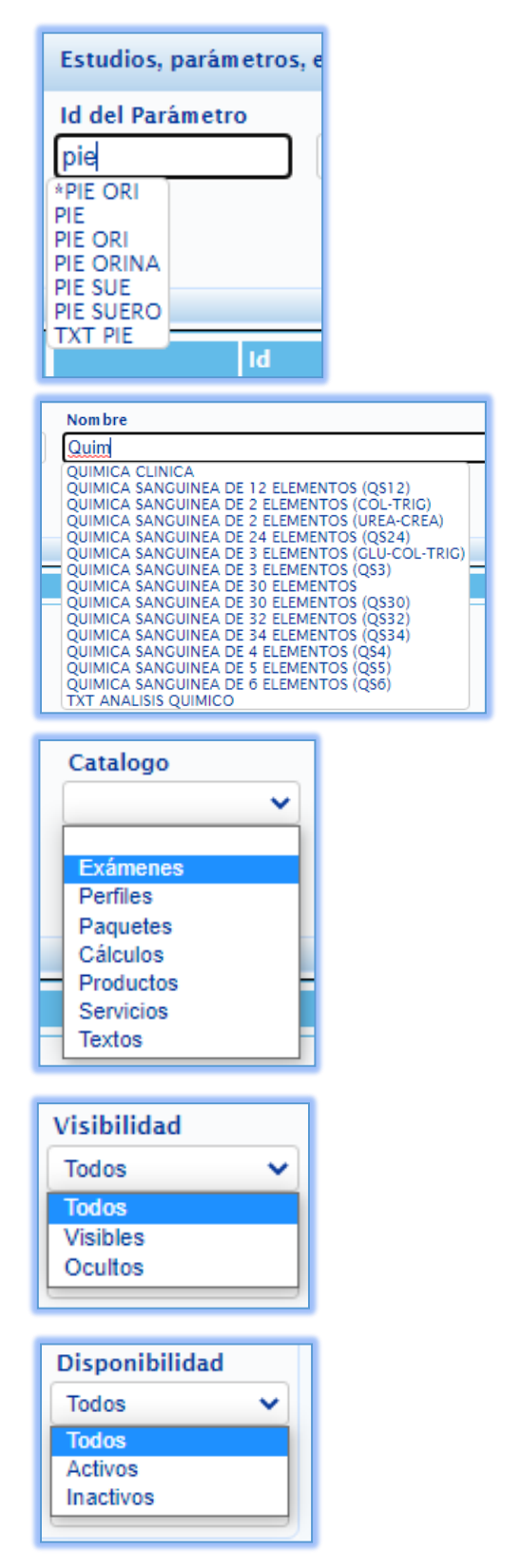

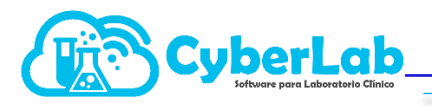

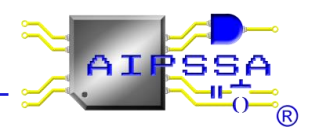

**BUSCAR DESDE/ BUSCAR HASTA:** Rangos de fecha para buscar desde X fecha hasta el día de hoy, esto con la finalidad de visualizar modificaciones en los estudios, perfiles, paquetes, productor y servicios desde un rango de fechas.

|   | Buscar desde Buscar hasta |    |    |     |      |    |    |       |  |  |  |  |  |  |
|---|---------------------------|----|----|-----|------|----|----|-------|--|--|--|--|--|--|
| l |                           |    |    |     |      |    |    |       |  |  |  |  |  |  |
|   | 0                         | M  | ar | ✓ 2 | 2021 | ~  | 0  |       |  |  |  |  |  |  |
|   | D                         | L  | м  | М   | J    | V  | s  | ctivo |  |  |  |  |  |  |
|   |                           | 1  | 2  | 3   | 4    | 5  | 6  |       |  |  |  |  |  |  |
|   | 7                         | 8  | 9  | 10  | 11   | 12 | 13 |       |  |  |  |  |  |  |
|   | 14                        | 15 | 16 | 17  | 18   | 19 | 20 |       |  |  |  |  |  |  |
|   | 21                        | 22 | 23 | 24  | 25   | 26 | 27 |       |  |  |  |  |  |  |
|   | 28                        | 29 | 30 | 31  |      |    |    |       |  |  |  |  |  |  |

3. Ingresamos el nombre de lo que se desea buscar.

Ejemplo:

PIE- Prueba Inmunológica de Embarazo.

Damos clic en el ícono que se encuentra en la parte superior derecha de la pantalla para buscar el estudio, y finalmente nos arroja los resultados que se buscaban.

|                            |                           |                                 | MENSAJE<br>-1 registros encontrados     |                  |                          |              |                       |      |
|----------------------------|---------------------------|---------------------------------|-----------------------------------------|------------------|--------------------------|--------------|-----------------------|------|
| ▶ Operación                | Estudios, pará            | metros, etiquetas de texto, pro | oductos y servicios                     |                  |                          |              |                       |      |
| Administracion             | PIE                       | Prueba Inmunológic              | a de Embarazo                           |                  | Catalogo                 | Todos V      | Todos V               | A L  |
| Listar Estudios            |                           |                                 |                                         |                  | Fecha de<br>modificación | Buscar desde | Buscar hasta          |      |
| Perfiles                   |                           |                                 | Items E                                 | icontrados       |                          |              |                       | -    |
| Paquetes<br>Servicios      | <i>2</i> ● &<br>?         |                                 | mbre<br>Prueba Inmunológica de Embarazo | Prueba Inmunológ | ca de Embarazo           |              |                       |      |
| Catálogos  Módulos   I A A |                           |                                 |                                         |                  |                          |              |                       |      |
|                            | Editar                    | ID del                          | Nombre del                              | Nombr<br>parámet | e del<br>ro que          |              | Buscar                |      |
| ×                          | Eliminar                  | parametro                       | parametro.                              | va a qu          | edar                     |              | Buscar                |      |
| P                          | Estudios<br>relacionados  |                                 |                                         | resulta          | dos                      |              | estudios<br>relaciona | ados |
| ?                          | Persona que<br>hizo la    |                                 |                                         |                  |                          | 9            | Limpiar<br>campos     |      |
| •                          | actualización<br>del ITEM |                                 |                                         |                  |                          | Ť            | Agregar<br>etiqueta   | de   |

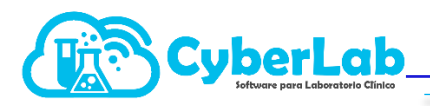

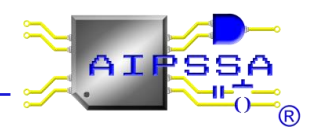

### 4.2 Exámenes

En el módulo principal se encuentra el menú de configuración, en el cual se llevará acabo todo lo relacionado con el listado de estudios, exámenes, perfiles, paquetes y servicios.

1. Ir a configuraciones, seleccionar exámenes para poder darlo de alta, cabe mencionar que un examen es aquel parámetro que tiene un solo resultado, ya sea de tipo cualitativo, cuantitativo o mixto (mezcla entre los dos anteriores).

| ARS                   | - Maria               |                   |                   | ~               |                          |                                        | $\geq$                                     |                                            |  |  |
|-----------------------|-----------------------|-------------------|-------------------|-----------------|--------------------------|----------------------------------------|--------------------------------------------|--------------------------------------------|--|--|
| Operación             | Configuración Valo    | res de Referencia | Cálculo           |                 |                          |                                        |                                            |                                            |  |  |
| , Administración      | Configuración de Exam | ienes             |                   |                 | ~                        |                                        |                                            |                                            |  |  |
| 👻 Configuración       | *ID Exámen            |                   | *Nombre del Exame | en              |                          |                                        | Nombre a reportar                          |                                            |  |  |
| Listar Estudios       |                       |                   |                   |                 |                          |                                        |                                            |                                            |  |  |
| Examenes              | Entrega en horas      | Área encargada    | Tipo de muestra   | Tipo de envase  | Resultado                | Unidades                               | Decimales                                  | Valor por defecto                          |  |  |
| Perfiles              |                       | <b>~</b>          | ~                 | <b>~</b>        | Mixto 🗸                  | <b>~</b>                               | ×                                          |                                            |  |  |
| Paquetes<br>Servicios | Técnica empleada      | Maquilador        | Límite inferior   | Límite superior | Parámetro<br>dependiente | Resultados en<br>párrafo<br>multilínea | Ingresar más de<br>una vez en una<br>orden | Parámetro<br>interfazado con<br>analizador |  |  |
|                       | •                     | <b>`</b>          |                   |                 |                          |                                        | 0                                          | 0                                          |  |  |
|                       | Indicaciones Pacient  | te                |                   |                 | Resultado a agrega       | r                                      |                                            |                                            |  |  |
|                       |                       |                   |                   | 🛛 🔀             |                          |                                        | 8                                          |                                            |  |  |
|                       |                       |                   |                   |                 |                          |                                        |                                            | -                                          |  |  |
| , Catálogos           |                       |                   |                   |                 |                          |                                        |                                            |                                            |  |  |
| Módulos               |                       |                   |                   |                 |                          |                                        |                                            |                                            |  |  |
|                       |                       |                   |                   | -               |                          |                                        |                                            | -                                          |  |  |
|                       | Instrucciones         |                   |                   |                 | Descripción del exa      | men                                    |                                            |                                            |  |  |
|                       |                       |                   |                   |                 |                          |                                        |                                            |                                            |  |  |
|                       |                       |                   |                   |                 |                          |                                        |                                            |                                            |  |  |

 Llenar el campo de ID del examen con un nombre corto para facilitar la búsqueda, en el nombre del examen se coloca el nombre deseado y el nombre a reportar es como saldrá impreso en el reporte de resultados. Cabe mencionar que quedan prohibidos los caracteres especiales como apostrofes, dobles comillas o comillas simple en el ID y en el nombre del examen.

| , operación             | Configuración Valores de  | Referencia Cál | culo                |                 |                          |                          |                                   |                              |
|-------------------------|---------------------------|----------------|---------------------|-----------------|--------------------------|--------------------------|-----------------------------------|------------------------------|
| Administración          | Configuración de Examenes |                |                     |                 | ~                        |                          |                                   |                              |
| ← Configuración         | *ID Exámen                |                | *Nombre del Examer  | 1               |                          |                          | Nombre a reportar                 |                              |
| Listar Estudios         | GLU 75C 4HR               |                | Glucosa 75C 4 Horas |                 |                          |                          | Glucosa 75C 4 Horas               |                              |
| Examenes                | Entrega en horas Áre      | a encargada    | Tipo de muestra     | Tipo de envase  | Resultado                | Unidades                 | Decimales                         | Valor por defect             |
| Perfiles                |                           | <b>v</b>       |                     | ×               | Mixto 👻                  | <b>~</b>                 |                                   |                              |
| Paquetes<br>Encilita la | Técnica empleada Mao      | uilador        | Límite inferior     | Límite superior | Parámetro<br>dependiente | Resultados en<br>párrafo | Ingresar más de<br>una vez en una | Parámetro<br>interfazado con |
|                         |                           | ~              |                     |                 |                          | multilinea               | orden                             | analizador                   |
| búsqueda del            |                           |                |                     |                 | 0                        | · /                      | U                                 | U                            |
| examen en el            | Indicaciones Paciente     |                |                     |                 | Resultado a agregar      | · /                      |                                   |                              |
| sistema                 |                           |                |                     |                 |                          | /                        |                                   |                              |
|                         | 4                         |                |                     | <b>^</b>        |                          |                          |                                   | <b>^</b>                     |
| Catalogos               |                           |                |                     |                 |                          | /                        |                                   |                              |
| Módulos                 | Regi                      | strar el 1     | nombre              |                 |                          |                          |                                   | _                            |
| ? 🖬 🔝 🟠 🏫 !             | dece                      | lab obe        | ovamon              | · · · ·         |                          |                          |                                   | *                            |
| 5                       | Instrucci UESEC           | uu uei         | examen              |                 | Descripción del exar     | men                      |                                   |                              |
|                         |                           |                |                     |                 |                          | Aparece e                | en el report                      | te                           |
|                         |                           |                |                     |                 |                          | C. I I                   |                                   | _                            |

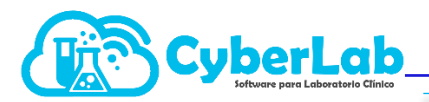

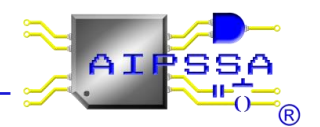

3. Seleccionar los demás campos, estos se seleccionan dependido del examen que se desea hacer.

La opción de maquilador se usa únicamente cuando los estudios se van a mandan hacer en otro laboratorio, se selecciona el laboratorio donde se manda maquilar, o bien, el laboratorio de referencia donde se mandan validar un resultado del que se tienen sospechas.

|                               | All Inner                                                                                                    | 2                                                                                                    |                                                                                                    |
|-------------------------------|----------------------------------------------------------------------------------------------------|----------------------------------------------------------------------------------------------------|----------------------------------------------------------------------------------------------------|
| <ul> <li>Operación</li> </ul> | Configuración Valores de Referencia                                                                                                    | Cálculo                                                                                                    |                                                                                                    |
| Administración                | Configuración de Examenes                                                                                                    | ~                                                                                                    |                                                                                                    |
| ← Configuración               | *ID Exámen                                                                                                    | *Nombre del Examen                                                                                                    | Nombre a reportar                                                                                                    |
| Listar Estudios               | GLU 75C 4HR                                                                                                    | Glucosa 75C 4 Horas                                                                                                    | Clucosa 75C 4 Horas                                                                                                    |
| Examenes                      | Entrega en horas Área encargada                                                                                                    | Tipo de muestra Tipo de envase Resultado                                                                                                    | Unidades Decimales Valor por defecto                                                                                                    |
| Perfiles                      | •                                                                                                    | Mixto V                                                                                                    |                                                                                                    |
| Paquetes                      |                                                                                                    | Parimetro                                                                                                    | Resultados en Ingresar más de Parámetro                                                                                                    |
|                               | Área encargada Tipo de m<br>Aquas naturales<br>Aquas posibles<br>Aquas Actuales<br>Aquas Actuales<br>Aquas Textadas<br>Alirentos<br>Andrología<br>Banco de Sangre<br>Biología<br>Banco de Sangre<br>Biología<br>Coagulación y Hemostasia<br>Coproparaitología<br>Coronatografía | Limite merior Limite uperior dependiente<br>Tipo de muestra Tipo de envase<br>Agua<br>Agua<br>Aliento<br>Aliento<br>Aliento<br>Cateluo<br>Cateluo<br>Cateluo Penalo Bilar<br>Cateluo Penalo Bilar<br>Cateluo Penalo Bilar<br>Cateluo Penalo Bilar<br>Cateluo Penalo Bilar<br>Cateluo Penalo Bilar<br>Cateluo Penalo Bilar<br>Cateluo Penalo Bilar<br>Cateluo Penalo Bilar<br>Cateluo Penalo Bilar<br>Exudado Paringeo<br>Exudado nasofaringeo<br>Exudado nasofaringeo<br>Exudado Otico<br>Exudado Otico | part viz en una mer razio con<br>multime     Tipo de envase     Resultado       Tipo de envase     Mixto     Inidade       Sotella para hemocultivo     all       Caja Feri     Catater en frasco de Píssico Estérii       Crister en frasco de Píssico Estérii     ne       Crister en frasco de capacidad para 5 litros<br>Frasco en cucharilla seco     Frasco de Ornia       Frasco de Ornia     Frasco de Vidrio       Frasco de Vidrio     Frasco de Vidrio       Frasco de Ornia     Frasco de Ornia       Frasco de Ornia     Frasco de Ornia       Frasco de Ornia     Frasco de Ornia       Frasco de Ornia     Frasco de Ornia       Frasco de Ornia     Frasco de Ornia       Frasco de Ornia     Hispoe en Medio DCR.       Hispoe en Medio DTM     Hispoe en Medio DTM.       Hispoe en Stuart     V |

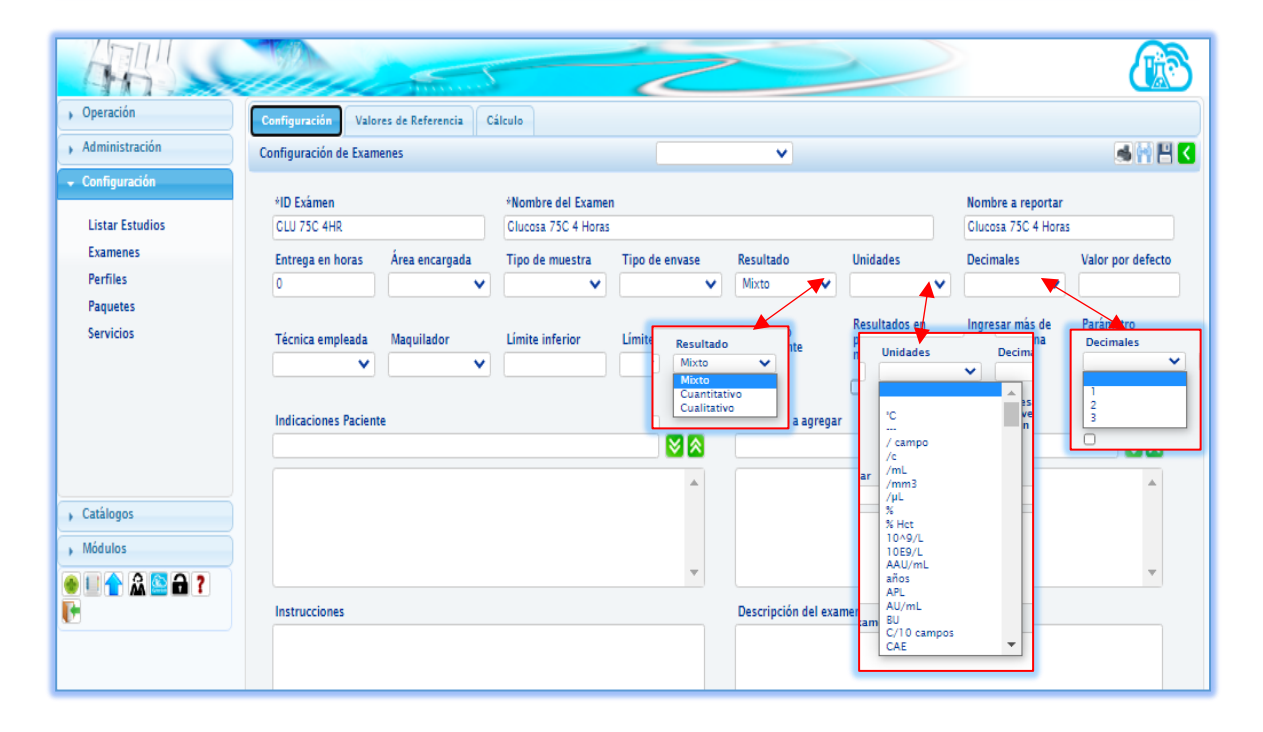

Automatización e Ingeniería en Procesos y Sistemas S.A. de C.V. Eje 4 Mz. 12 Lote 9, Ampliación Ciudad Lago, Nezahualcóyotl, Estado de México C.P. 57185 Buzón: cyberlab@cyberlab.com.mx, Sitio Web: www.cyberlab.com.mx

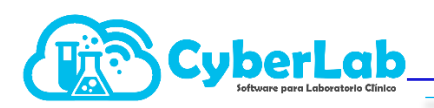

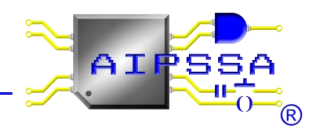

|                                                                                                    |                                                                                                    |                       |                          |                     | 2                                      |                          |                                        | 2                                          |                                            |  |
|----------------------------------------------------------------------------------------------------|----------------------------------------------------------------------------------------------------|-----------------------|--------------------------|---------------------|----------------------------------------|--------------------------|----------------------------------------|--------------------------------------------|--------------------------------------------|--|
|                                                                                                    | , Operación                                                                                                    | Configuración Valor   | es de Referencia Ca      | álculo              |                                        |                          |                                        |                                            |                                            |  |
|                                                                                                    | , Administración                                                                                                    | Configuración de Exam | enes                     |                     |                                        | ~                        |                                        |                                            | s 🖬 💾 🔇                                    |  |
|                                                                                                    |                                                                                                    | *ID Exámen            |                          | *Nombre del Examer  | 1                                      |                          |                                        | Nombre a reportar                          |                                            |  |
|                                                                                                    | Listar Estudios                                                                                                    | GLU 75C 4HR           |                          | Glucosa 75C 4 Horas | lucosa 75C 4 Horas                     |                          |                                        |                                            |                                            |  |
|                                                                                                    | Examenes                                                                                                    | Entrega en horas      | Área encargada           | Tipo de muestra     | Tipo de envase                         | Resultado                | Unidades                               | Decimales                                  | Valor por defecto                          |  |
|                                                                                                    | Perfiles                                                                                                    | 0                     | <b>v</b>                 | ×                   | <b>~</b>                               | Mixto 🗸                  | <b>v</b>                               | ×                                          |                                            |  |
|                                                                                                    | Servicios                                                                                                    | Técnica empleada      | Maquilador               | Límite inferior     | Límite superior                        | Parámetro<br>dependiente | Resultados en<br>párrafo<br>multilínea | Ingresar más de<br>una vez en una<br>orden | Parámetro<br>interfazado con<br>analizador |  |
|                                                                                                    |                                                                                                    |                       |                          |                     |                                        |                          | 0                                      |                                            |                                            |  |
|                                                                                                    |                                                                                                    | Indicaciones Pacient  | e                        |                     | Maguilador                             | do a agregar             |                                        |                                            |                                            |  |
|                                                                                                    |                                                                                                    |                       |                          |                     | maqunauor                              | ▼ 1                      |                                        |                                            | 88                                         |  |
| Técnica empleada Ma<br>Senedic, Cuayaco, Azul d<br>Hemaglutinación directa<br>Inmunoensayo de Flujo M<br>Inmunofluorescencia con                                                                                                    | e tetrabromocresol<br>Witiplex<br>Sustrato de Crithidia Luciliae                                                                                          | Límite superior       | Parámetro<br>dependiente | žga                 | nte Lans<br>PROVEEDOR-3<br>PROVEEDOR-7 |                          |                                        |                                            | *                                          |  |
| Immunpprecipitación Cual<br>Microscopia, Wright<br>Mutación refractaria a la :<br>RT-PCR Tiempo Real Cuar<br>Absorción atómica por ho<br>Ácido pirrol amino ester -<br>Afinidad al Boronato, Refl<br>Afinidad de Boronato<br>Aglutinación con Rosa de<br>Aglutinación de Particula:<br>Aglutinación de Particula:<br>Aglutinación en placa<br>Aglutinación en placa | litativa / Ensayo de Perlas Multiplexa<br>amplificación por PCR<br>titiativo<br>trado (HCL)<br>Jerivado<br>ectometría, NycoCard Reader II<br>Bengala<br>s | das Semicuantitativas | Ŧ                        | ex                  |                                        | Descripción del exa      | men                                    |                                            |                                            |  |

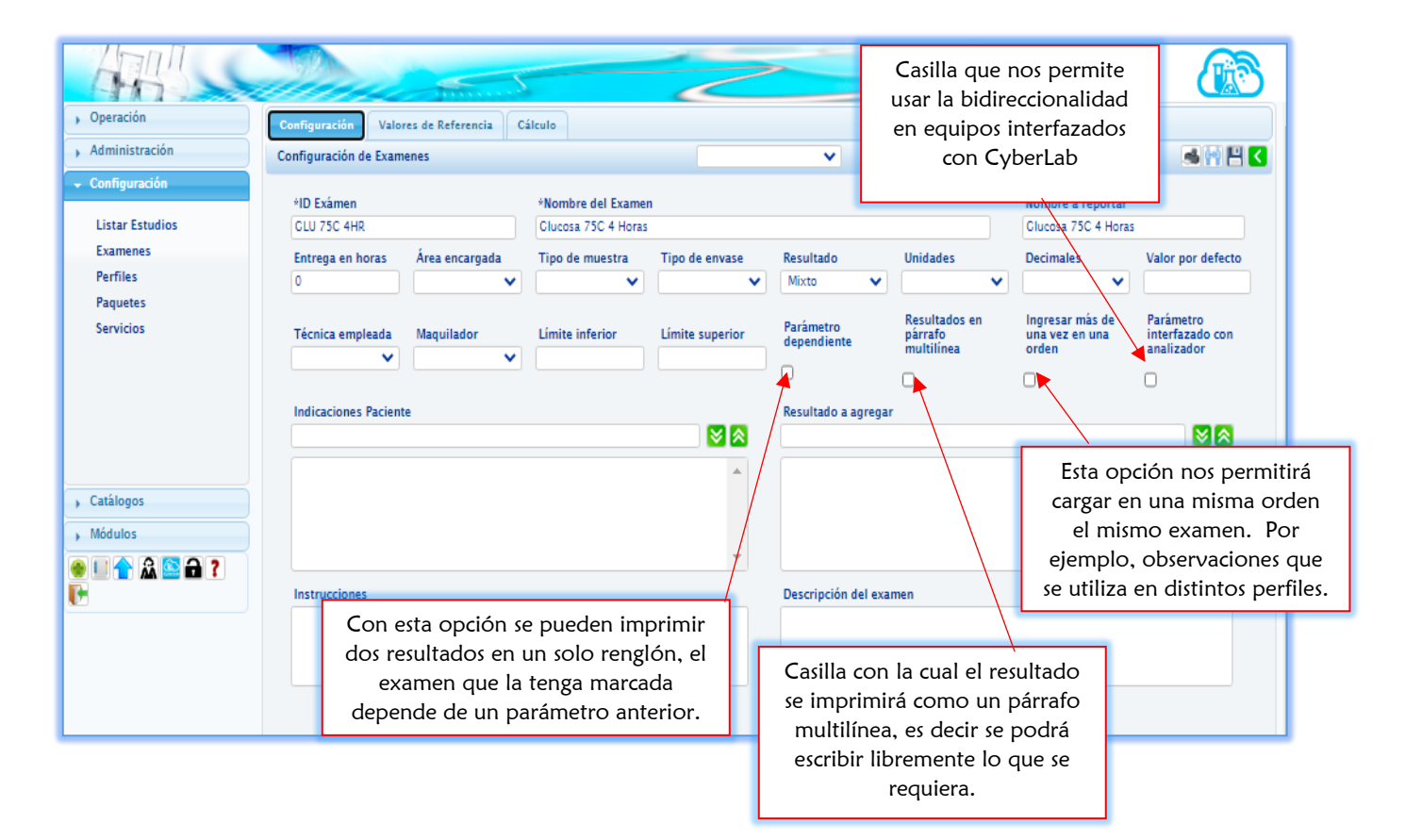

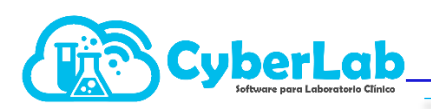

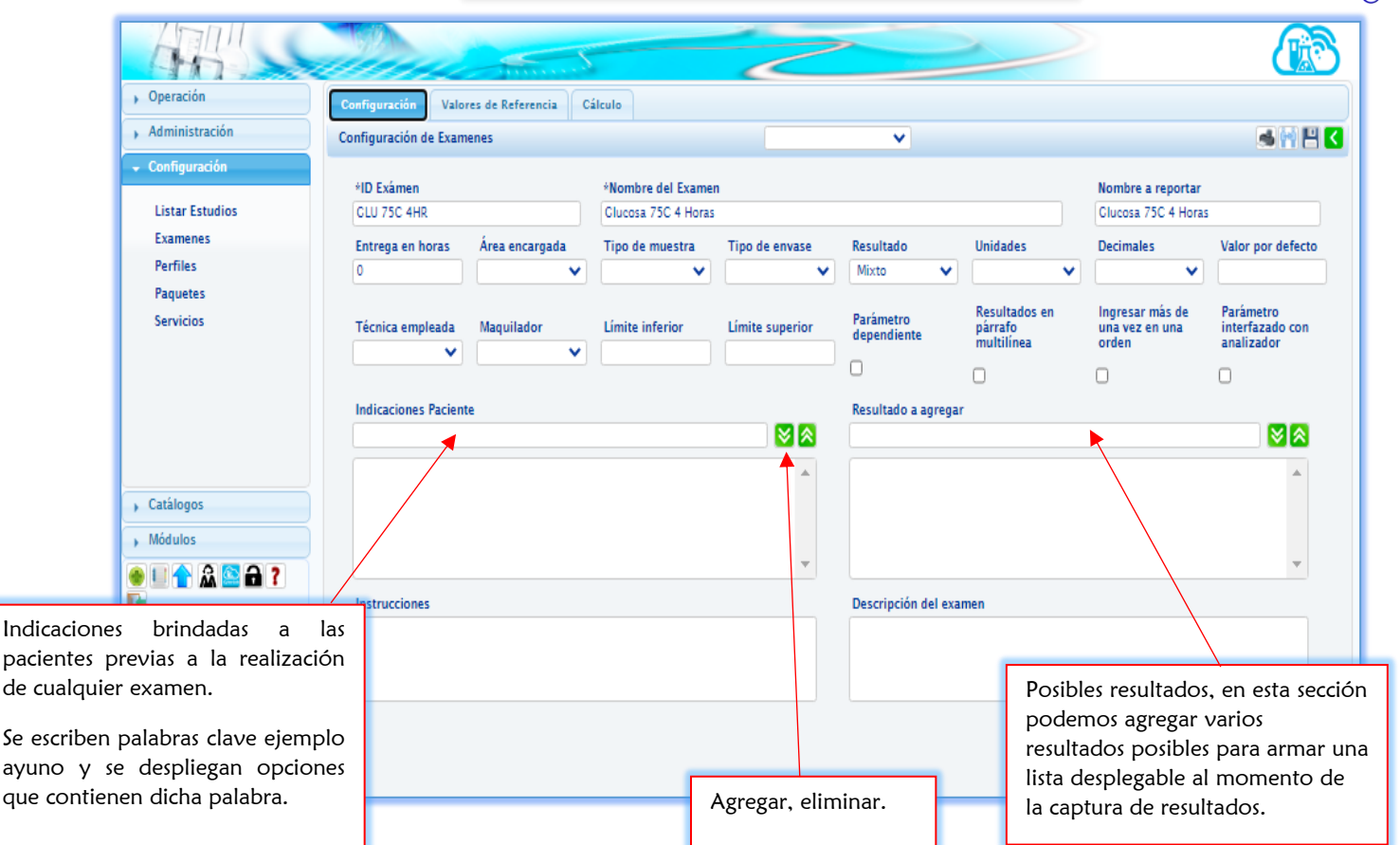

En las indicaciones Paciente se refiere como son las condiciones en las que se tiene que presentar el paciente para realizarse el examen. Por ejemplo, ayuno de 8 horas. Para agregar una indicación para el paciente a un examen, hay que escribir y seleccionar de la lista desplegable la opción deseada. Posteriormente agregar la indicación con las flechas verdes hacia abajo.

|                  | N 🛛 |
|------------------|-----|
| Ayuno de 8 horas |     |
|                  |     |
|                  |     |
|                  |     |

Al seleccionar el párrafo multilínea

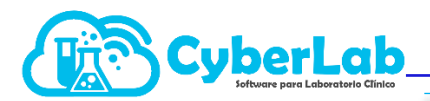

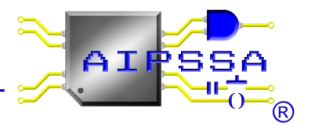

| eporte: | GMT-6<br>CyberLab                                                                                                    | GMT-6, America/Mexico_0                                                                                                    | City Página 1/1                                                                     | 1                                                          |                                    |                                   |
|---------|----------------------------------------------------------------------------------------------------|----------------------------------------------------------------------------------------------------|-------------------------------------------------------------------------------------|------------------------------------------------------------|------------------------------------|-----------------------------------|
|         | Paciente:<br>Compañia:<br>Recepción: GMT-6                                                                                                    | Folio:<br>Edad: 39 años<br>Sexo: Femenino<br>F. Nac.: 1982/02/28                                                                                                    |                                                                                     | Párrafo multilínea                                         |                                    |                                   |
|         | Estudio<br>Observación en Fresco<br>Lorem ipsum diofor sil amel, consectetur ad<br>aliqua. U term ad minim verniam, quis nos<br>occaecat cupidatat non proident, sunt in culj | Resultado Valores d<br>piscing elit, sed do elutimod tempor incididunt ut la<br>tod exercitation ultimoto labois nel ut eliquip es ca<br>subpate veltir case ciltum dotore ou fugita truta pa<br>a qui officia deserunt mollit anim id est laborum | e Referencia<br>pore et dolore magna<br>pormodo consequat.<br>iatur. Excepteur sint | Se utiliza para<br>interpretación e<br>líneas en el result | realizar un<br>n diferente<br>ado. | a<br>25                           |
|         |                                                                                                    |                                                                                                    |                                                                                     | L                                                          | Re<br>pá<br>mu                     | sultados en<br>rrafo<br>ultilínea |
|         |                                                                                                    |                                                                                                    |                                                                                     | 1                                                          |                                    |                                   |

#### Cálculos

Los cálculos son para ingresar fórmulas matemáticas para exámenes que los requieran. Para poder ingresar exámenes a una fórmula es necesario tenerlos activos.

- 1. Se coloca en el ID o el nombre del examen que se va a utilizar en la fórmula,
- 2. Se presiona el icono + para agregar y el examen aparecerá en el apartado de "Formula"
- 3. Con los símbolos que están en el lado derecho, (+, -, /., etc.), se va creando la formula como se muestra en el ejemplo.
- 4. Si el cálculo es una operación matemática que depende de dos exámenes, se repite el paso 2
- 5. Para finalizar se presiona el icono de actualizar para cargar las modificaciones realizadas.

| Configuración     | Valores de Referencia           | Cálculo                                      |          |                  |                                                             |
|-------------------|---------------------------------|----------------------------------------------|----------|------------------|-------------------------------------------------------------|
| Configuración (   | de Examenes                     |                                              | <b>~</b> |                  | کا 🖸 🖬 🖦                                                    |
| *ID Exámen<br>BUN |                                 | *Nombre del Examen<br>NITROGENO UREICO (BUN) |          |                  |                                                             |
| ld de exame       | n a agregar                     | Nombre de examen a agrega                    | r        |                  | 89+.                                                        |
| *Fórmula          | [UREA EN SUERO]/2.17            |                                              |          |                  | 5 6 * /                                                     |
|                   | <b>†</b>                        |                                              | /        |                  | 2 3 ()                                                      |
|                   |                                 |                                              |          |                  |                                                             |
| Fc<br>se          | ormula creada,<br>gún el examen |                                              | Agregar  | Limpiar formula. | Símbolos y núme<br>con los que se pu<br>realizar la formula |

Automatización e Ingeniería en Procesos y Sistemas S.A. de C.V. Eje 4 Mz. 12 Lote 9, Ampliación Ciudad Lago, Nezahualcóyotl, Estado de México C.P. 57185 Buzón: cyberlab@cyberlab.com.mx, Sitio Web: www.cyberlab.com.mx

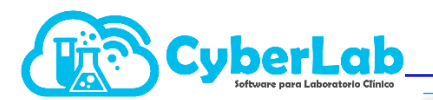

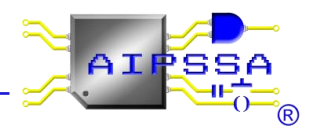

6. Terminar de llenar los campos dar click en guardar, en seguida CyberLab manda un mensaje en la parte superior en color azul y con la leyenda "el examen ha sido almacenado satisfactoriamente". Además, visualmente se confirma el almacenamiento correcto con el cambio del icono de guardar por el de actualizar, finalmente las casillas de ID examen y nombre del examen se bloquean y en esta pantalla ya no se pueden modificar.

|                                                | and the second second     | - Anne and a second |                                          | ~               |                          | 2                                      | $\geq$                                     |                                            |          |
|------------------------------------------------|---------------------------|---------------------|------------------------------------------|-----------------|--------------------------|----------------------------------------|--------------------------------------------|--------------------------------------------|----------|
| <ul> <li>Operación</li> </ul>                  | Configuración Valores     | de Referencia C     | álculo                                   |                 |                          |                                        |                                            | $\cap$                                     |          |
| , Administración                               | Configuración de Examene  | es                  |                                          |                 | ~                        |                                        |                                            |                                            |          |
| Configuración     Listar Estudios              | *ID Exámen<br>CLU 75C 4HR |                     | *Nombre del Exame<br>Glucosa 75C 4 horas | n               |                          |                                        | Nombre a reportar<br>Glucosa 75C 4 hrs     |                                            | iuardar  |
| Examenes                                       | Entrega en horas Á        | Área encargada      | Tipo de muestra                          | Tipo de envase  | Resultado                | Unidades                               | Decimales                                  | Valor por defecto                          |          |
| Perfiles                                       | 4                         | Bioquímica Clí 🗸    | Suero 🗸                                  | Tubo Tapón R 🗸  | Mixto 🗸                  | pg/mg 🗸                                | 2 🗸                                        |                                            |          |
| Paquetes<br>Servicios                          | Técnica empleada          | Maquilador          | Límite inferior                          | Límite superior | Parámetro<br>dependiente | Resultados en<br>párrafo<br>multilínea | Ingresar más de<br>una vez en una<br>orden | Parámetro<br>interfazado con<br>analizador | Guardar. |
|                                                | Fotométrica pr 🗸          | ~                   |                                          |                 |                          | 0                                      |                                            |                                            |          |
|                                                | Indicaciones Paciente     |                     |                                          |                 | Resultado a agrega       | ,<br>,                                 | 0                                          |                                            |          |
|                                                |                           |                     |                                          | ^               |                          |                                        |                                            | ^                                          |          |
| <ul> <li>Catálogos</li> <li>Módulos</li> </ul> |                           |                     |                                          | _               |                          |                                        |                                            |                                            |          |
| ● U ↑ Â ≌ A ?<br>F                             | Instrucciones             |                     |                                          |                 | Descripción del exa      | men                                    |                                            |                                            |          |
|                                                |                           |                     |                                          |                 |                          |                                        |                                            |                                            |          |

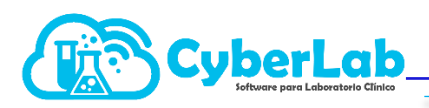

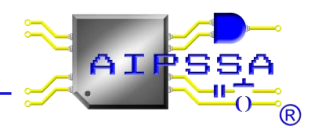

# 4.3 Configuración de rangos de referencia

#### 4.3.1 Valores de referencia

Los valores de referencia es la medición correcta y conocida de cada parámetro. El valor de referencia se utiliza para fines de comparación durante el análisis del sistema de medición.

Para ingresar los datos en los valores de referencia, dependerá del tipo de estudio que se esté configurando.

#### a) Tipo de resultado Cuantitativo

- Seleccionar el esquema de alerta, dar click en el icono +, en automático despliega, sexo; rango de edad y los puntos a ingresaran en el examen, variante y etiqueta.
- El sexo puede ser determinante para distintos parámetros, si el examen aplica para un solo género se selecciona masculino o femenino, o bien, para ambos géneros se selecciona mixto. El rango de edades, influye en ocasiones también en dichos tangos de referencia y pueden variar desde las horas de nacido hasta los años cumplidos, cabe mencionar que el rango de edades debe ser cerrados y no abiertos, es decir que se debe tener continuidad de tiempo, por ejemplo, un rango puede ir desde los 0 años hasta los 18 años cumplidos, y un segundo rango partiría desde los 18 años 1 día en adelante. Finalmente se tienen las casillas de los puntos o rangos que se consideran normales. Existe una casilla con la leyenda valores de referencia a imprimir, se seleccionan dependiendo de cómo se desee reportar en el informe de resultados.
- Por último, dar click en el icono guardar y manda un mensaje que ha sido almacenado satisfactoriamente.

#### b) Tipo de resultado Cualitativo

- Primeramente, para configurar los valores de referencia de un resultado tipo cualitativo, se debe seleccionar tipo de resultado mixto, guardar los cambios del examen.
- Posteriormente se deberá seleccionar el esquema de alertas que mejor se adecue a lo que se desea reportar. Ejemplo Negativo, No detectado, Ausente, presionar el icono de +, para agregar un primer rango.
- Finalmente, en la casilla donde dice etiqueta escribir la palabra que queremos se tome como valor de referencia. Seleccionar en valores de referencia a imprimir, "normal según resultado".
- Guardar los cambios realizados. Finalmente cambiar el tipo de estudio a cualitativo. Guardar los cambios por segunda ocasión y verificar que siga seleccionado "normal según resultado" en la casilla correspondiente.
- c) Tipo de resultado Mixto
- Se deberá seleccionar el esquema de alertas que mejor se adecue a lo que se desea reportar. Ejemplo Negativo-Positivo, No detectado-Detectado, Ausente-Presente, presionar el icono de +, para agregar un primer rango.
- A diferencia del cualitativo, en este esquema se debe colocar un valor numérico que determinara la interpretación del examen. Por ejemplo, Negativo menor a 0.1, positivo mayor a 0.1.
- Para lograr el desglose de los esquemas de alertas, en la casilla de valores de referencia a imprimir, seleccionar "todos según resultado".

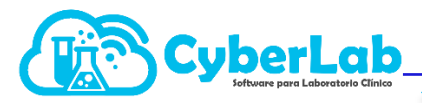

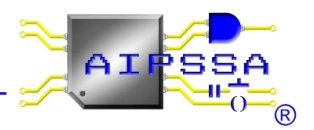

A continuación, se presentan algunos ejemplos.

#### Exámenes "Cuantitativos"

Para un Esquema de alerta |Bajo|{Normal}|Alto| y valores de referencia a imprimir "NORMAL SEGÚN RESULTADO"

#### Ejemplo TIROXINA TOTAL 4 (T4)

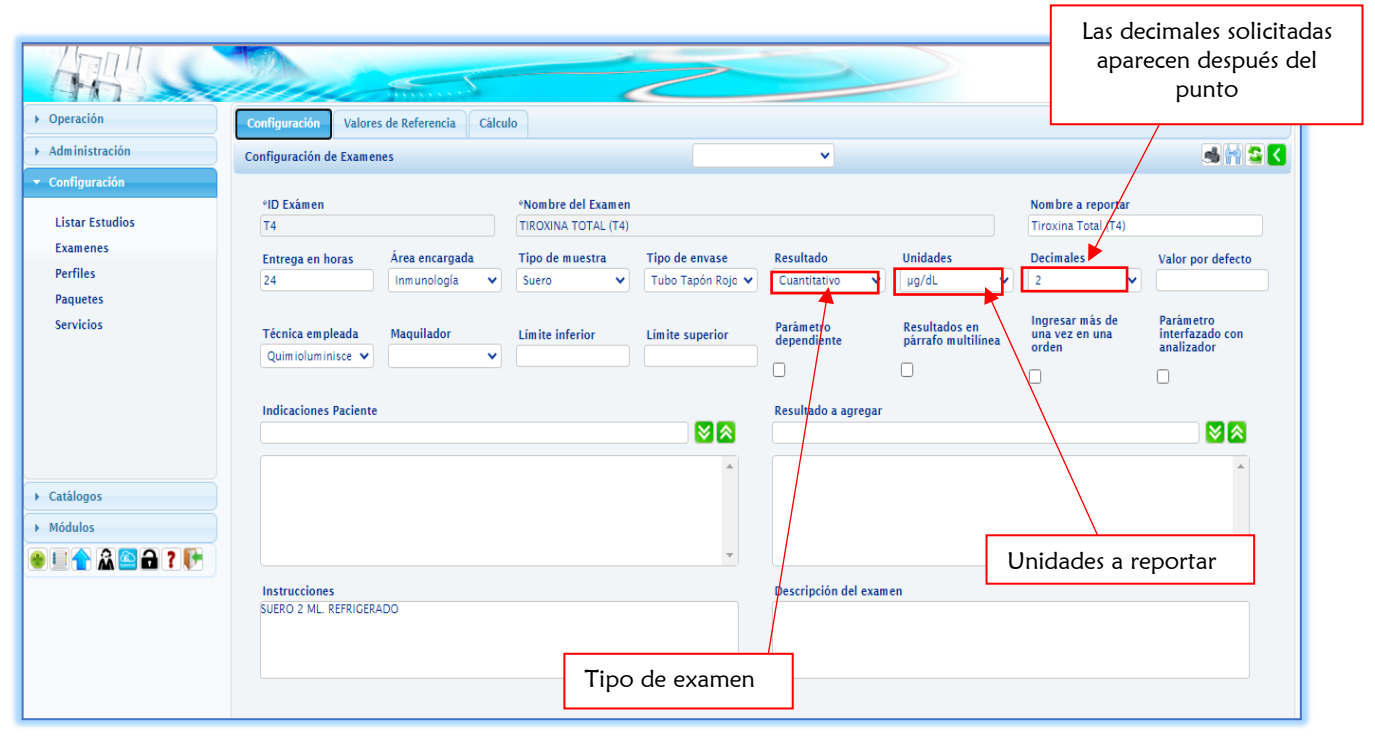

| Operación        | Configuración Valores de Referencia Cálculo                                                                                                    |                                                     | 2                                          |            |
|------------------|----------------------------------------------------------------------------------------------------|-----------------------------------------------------|--------------------------------------------|------------|
| ➤ Administración | Configuración de Examenes                                                                                                    | <b>v</b>                                            |                                            | M 🕿 🔇 🔰    |
| ▼ Configuración  | *ID Exámen *Nombre del Examen                                                                                                    |                                                     |                                            |            |
| Listar Estudios  | T4 TIROXINA TOTAL (T4)                                                                                                    |                                                     |                                            |            |
| Examenes         | Esquema de alertas                                                                                                    |                                                     | Valores de referencia a imprimir           |            |
| Perfiles         | Bajo{Normal}Alto                                                                                                    |                                                     | <ul> <li>Normal según resultado</li> </ul> | <b>_</b>   |
| Paquetes         | {Optimo} Riesgo moderado Riesgo alto                                                                                                    |                                                     | · ·                                        | •          |
|                  | [Presuntivo negativo]IZona equivocada Presuntivo positivo      [Reactivo] indeterminado No reactivo      [Reactivo] indeterminado No reactivo      [Resgo bajo de infección diseminada]Riesgo moderado de infección diseminada     [Resgo bajo]Riesgo alto      [Resgo bajo]Riesgo alto      [Resgo bajo]Riesgo moderado[Riesgo alto]Riesgo aumentado Riesgo crítico      [Riesgo bajo]Riesgo promedio[Riesgo alto]Riesgo aumentado Riesgo crítico      [Riesgo bajo]Riesgo promedio[Riesgo alto]Riesgo alto]     [Riesgo menor]Riesgo promedio[Riesgo alto]     [Riesgo menor]Riesgo promedio[Riesgo alto]     [Riesgo menor]Riesgo promedio[Riesgo alto]     [Riesgo menor]Riesgo promedio[Riesgo alto]     [Riesgo menor]Riesgo normal[Riesgo alto]     [Riesgo menor]Riesgo Riesgo Riesgo] | Riesgo elevado de infección diseminadalSepticemia ç | grave o choque segticémicol                | cciona el  |
| Catálogos        | [[Sin presencia de etanol]][[inite normal]Nivel tóxico Depresión del SNC Posibleme<br>[[Terapéutico]]Tóxico]<br>[Eseri yel poel sedered                                                                                                    | nte fatal                                           | según sea                                  | necesario. |
| Modulos          | Aumento de riesgo {Favorable}                                                                                                    |                                                     | L                                          |            |
|                  | Ausencia de LA Debil de LA Moderada de LA Fuerte de LA <br> Bajo [Normal] <br> Bajo [Normal] Alto                                                                                                    |                                                     |                                            |            |

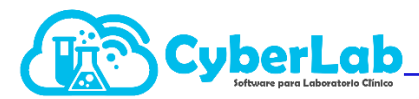

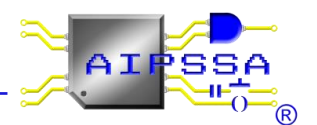

Este esquema de alerta indicara si el resultado esta bajo o alto según los puntos, se veran reflejado en el reporte final, si no tenemos la edad, se suguiere que se coloque una edad amplia (0 a 120 años) para poder reflejar los valors de referencia en el valor.

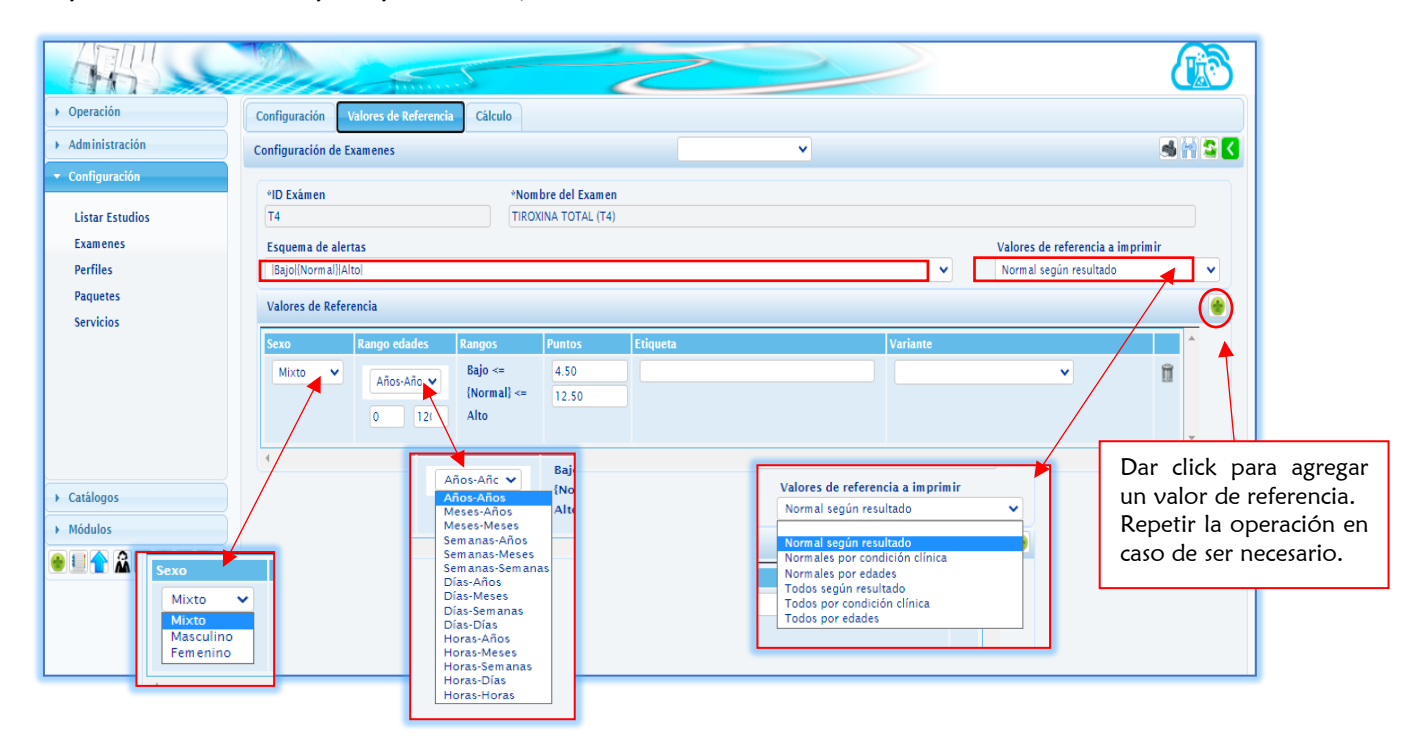

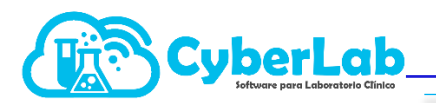

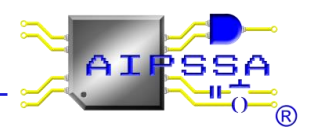

#### Ejemplo CALCIO EN SUERO (CA)

El examen de Calcio en Suero (Ca), el esquema de alerta es |Bajo|{Normal}|Alto|, indicara si el resultado esta bajo o alto según los puntos, se vera reflejado en el reporte final, al ser un examen dependiente de la edad, dar click en el icono agregar, repetir la operación las veces que sean necesarias.

Los rangos de edad deben ser cerrados y no abiertos, como se ve en el ejemplo, para los periodos de tiempo desde días-días, años-años; se considera ejemplo en el periodo de días, desde los 0 días hasta 1 día, después de 1 día es decir a partir de 24 hrs en adelante y hasta las 48 horas cumplidas, se consideran los dos primeros rangos. Posteriormente a partir de las 48 horas y hasta los 2 años cumplidos, seguidos del rango de 2 años 1 día, y hasta los 15 años cumplidos, finalmente a partir de los 15 años 1 día y hasta los 120 años cumplidos.

| *ID Exámen       | 0                        | *Nom                           | bre del Examen |          |          |                               |          |   |
|------------------|--------------------------|--------------------------------|----------------|----------|----------|-------------------------------|----------|---|
| Esquema de ale   | rtas                     |                                |                |          |          | Valores de referencia a impri | mir      |   |
| Bajo {Norm al} A | lto                      |                                |                |          | +        | Normales por edades           |          | 7 |
| Valores de Refe  | rencia                   |                                |                |          |          |                               |          |   |
| Sexo             | Rango edades             | Rangos                         | Puntos         | Etiqueta | Variante |                               | <b>^</b> |   |
| Mixto 🗸          | Días-Días 🔨<br>0 1       | Bajo <=<br>{Normal} <=<br>Alto | 9<br>10.6      |          |          | ~                             | Î        |   |
| Mixto 🗸          | Días-Días 🔸              | Bajo <=<br>{Normal} <=<br>Alto | 7 12           |          |          | ~                             | Û        |   |
| Mixto 🗸          | Días-Año:                | Bajo <=<br>{Normal} <=<br>Alto | 9<br>10.9      |          |          | ~                             | Î        |   |
| Mixto 🗸          | Años-Año 🗸<br>2 15       | Bajo <=<br>{Normal} <=<br>Alto | 8.8<br>10.8    |          |          | ~                             | Î        |   |
| Mixto 🗸          | <mark>∧</mark> ños-Año ✔ | Bajo <=<br>{Normal} <=<br>Alto | 8.4            |          |          | ~                             | Î        |   |
| 4                |                          |                                |                |          |          |                               |          |   |

En valores de referencia a imprimir en este ejemplo se utiliza normales por edades para poder reportar como se muestra a continuación.

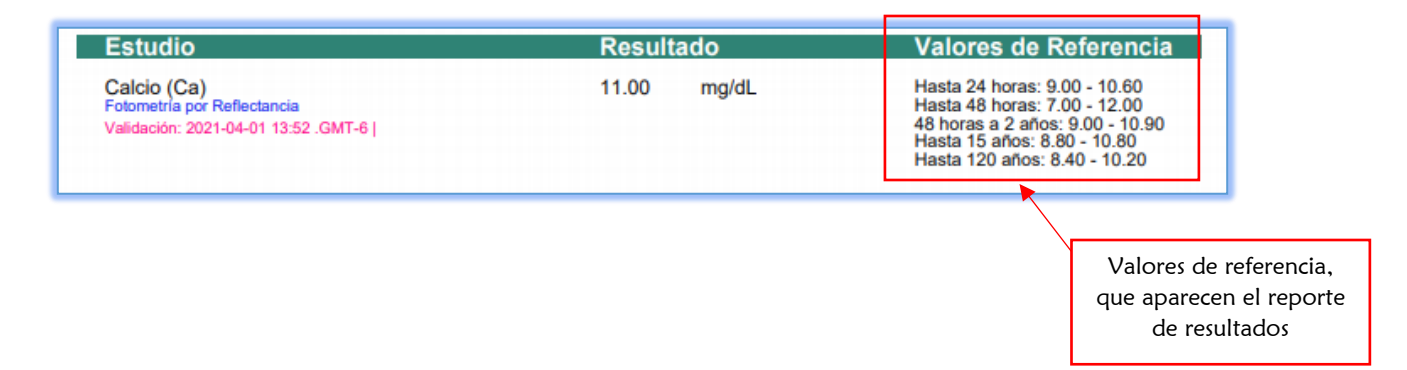

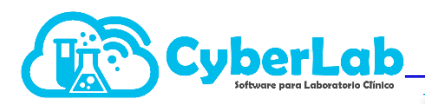

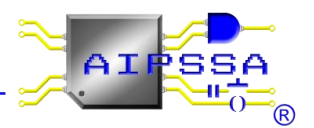

#### Ejemplo COLESTEROL TOTAL EN SUERO (COL)

|{Favorable}|Riesgo medio| Aumento de riesgo| y valores de referencia a imprimir "TODOS SEGÚN RESULTADO"

El esquema de alerta del Colesterol total en suero, quiere decir que, si el rango esta menor por el punto estará favorable el resultado, si está entre los dos puntos tendrá un riesgo medio, y si esta mayor al punto tendrá un aumento de riesgo, es decir, como se ve en ejemplo, si el resultado esta menor a 200 será favorable, si el resultado esta entre 200 y 240 tendrá un riesgo medio, si esta mayor a 240 se tendría un aumento de riesgo.

Cuando no se tiene la edad, se suguiere que se coloque una edad amplia (O a 120 años) para poder reflejar los valors de referencia en el valor.

| Operación     Administración                                                                                     | Configuración Valores de Referencia Cálculo<br>Configuración de Examenes                                                                                                    |                                                           |
|----------------------------------------------------------------------------------------------------|----------------------------------------------------------------------------------------------------|-----------------------------------------------------------|
| <ul> <li>Configuración</li> <li>Listar Estudios</li> <li>Examenes</li> <li>Perfiles</li> <li>Paquetes</li> </ul> | *ID Exàmen     *Nombre del Examen       COLESTEROL TOTAL     COLESTEROL TOTAL EN SUERO (COL)       Esquema de alertas     [[Favorable]]Riesgo medio/Aumento de riesgo]       Valores de Referencia     Valores de Referencia                                                                                                    | Valores de referencia a imprimir<br>Todos según resultado |
| Servicios                                                                                                    | Sexo         Rango edades         Rango s         Puntos         Etiqueta         Variante           Mixto         Años-Añ         (Favorable) ·         200         -         -         -         -         -         -         -         -         -         -         -         -         -         -         -         -         -         -         -         -         -         -         -         -         -         -         -         -         -         -         -         -         -         -         -         -         -         -         -         -         -         -         -         -         -         -         -         -         -         -         -         -         -         -         -         -         -         -         -         -         -         -         -         -         -         -         -         -         -         -         -         -         -         -         -         -         -         -         -         -         -         -         -         -         -         -         -         -         -         -         -         -         - </th <th>✓</th> | ✓                                                         |
| , Catálogos<br>, Módulos<br>E I A A A A A A                                                                      |                                                                                                    |                                                           |
|                                                                                                    |                                                                                                    |                                                           |

Impresión:

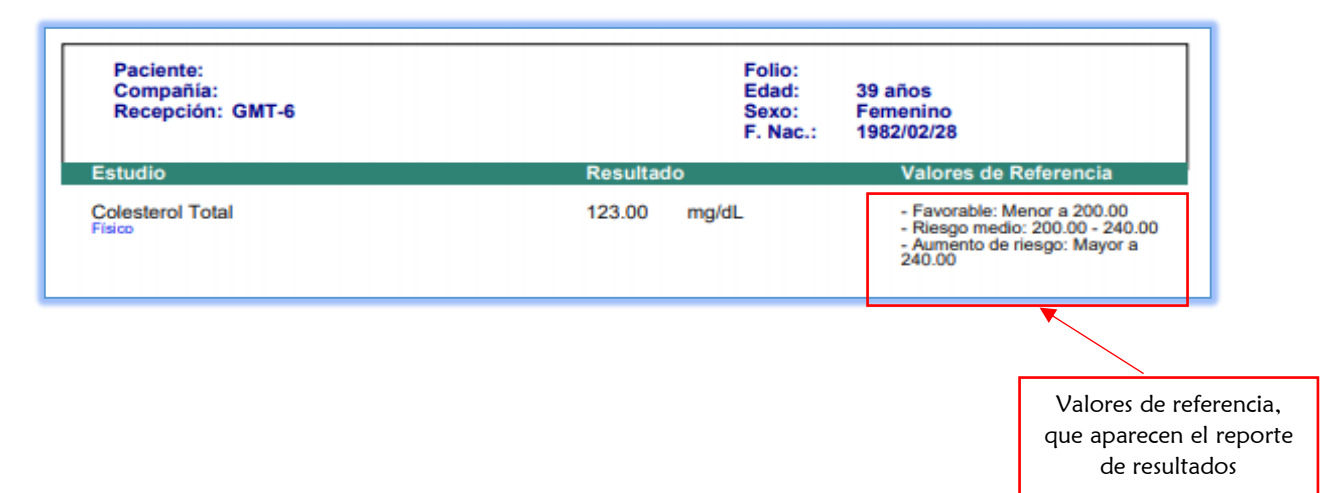

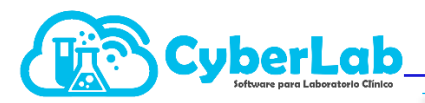

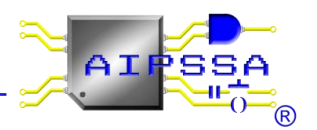

#### Ejemplo: Estradiol E2

Esquemas de alertas |Bajo|{Normal}|Alto| y valores de referencia "NORMALES POR CONDICION CLINICA"

Para el ejemplo del Estradiol (E2), sus valores de referencia dependen de la fase del ciclo menstrual donde se encuentre la mujer, por lo que en la columna de variante se va a seleccionar la condición clínica. Cabe señalar que en este tipo de exámenes es necesario colocar el sexo femenino, y los rangos de edad se consideran como amplios, ya que no conocemos la edad de la paciente que acuda al laboratorio a realizarse este tipo de exámenes.

| *ID Exámen<br>E2                                                                                             |                     | *Nom<br>ESTRA                  | DIOL (E2)  |          |                    |                  |   |   |
|----------------------------------------------------------------------------------------------------|---------------------|--------------------------------|------------|----------|--------------------|------------------|---|---|
| Esquema de alertas Valores de referencia a imprimir<br> Bajol[Normal] Alto] Normales por condición clínica V |                     |                                |            |          |                    |                  |   |   |
| Valores de Refe                                                                                              | rencia              |                                |            |          |                    |                  |   | ( |
| Sexo                                                                                                    | Rango edades        | Rangos                         | Puntos     | Etiqueta | Variante           |                  | ▲ |   |
| Femeninc 💙                                                                                                   | Años-Año ✔<br>0 12( | Bajo <=<br>{Normal} <=<br>Alto | 50<br>93   |          | Postmenopausia d   | on tratamient: 🗸 | Î |   |
| Femeninc 🗸                                                                                                   | Años-Año ✔<br>0 12( | Bajo <=<br>{Normal} <=<br>Alto | 10<br>30   |          | Postmenopausia s   | in tratamiento 🗸 | Î |   |
| Femeninc 🗸                                                                                                   | Años-Año ✔<br>0 12( | Bajo <=<br>{Normal} <=<br>Alto | 120<br>160 |          | Fase folicular     | ~                | Î |   |
| Femeninc 🗸                                                                                                   | Años-Año ✔<br>0 12( | Bajo <=<br>{Normal} <=<br>Alto | 34<br>400  |          | Pico Preovulatorio | ~                | Ĩ |   |
| Femeninc 🗸                                                                                                   | Años-Año ♥<br>0 12( | Bajo <=<br>{Normal} <=<br>Alto | 27<br>246  |          | Fase lútea         | ~                | Ĩ | - |

A continuación, se muestra la manera en la que se imprimirían los valores de referencia con estas características.

| GMT-5                                 | 39 años<br>Femenino<br>1982/02/28 |       | 39 años<br>Femenino<br>1982/02/28                                                                                                    |
|---------------------------------------|-----------------------------------|-------|----------------------------------------------------------------------------------------------------|
| Estradiol (E2)<br>Quimioluminiscencia | 123.0                             | pg/mL | Postmenopausia con tratamiento:<br>50.0 - 93.0<br>Postmenopausia sin tratamiento:<br>10.0 - 30.0<br>Fase folicular: 120.0 - 160.0<br>Pico Preovulatorio: 34.0 - 400.0<br>Fase lútea: 27.0 - 246.0 |
|                                       |                                   |       | Valores o                                                                                                    |

de resultados

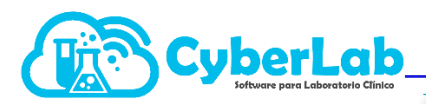

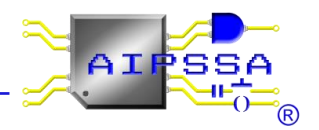

#### Exámenes cualitativos

Para un examen cualitativo, se seleccionan los campos que ya se conocen (tipo de entrega, área encargada, tipo de muestra, tipo de envase, técnica empleada, si se desea un maquilador), además se puede utilizar un campo llamado "valor por defecto", en este campo se coloca un resultado predeterminado o bien el más común que resulte, de esta manera se ahorra el tiempo de estar capturando resultados comunes y que solo van a variar si existe algún tipo de patología. Cabe resaltar que por ser un examen cualitativo no se puede seleccionar ni unidades ni decimales.

Un campo adicional que se puede configurar o no en el tipo de estudios cualitativos son los "resultados a agregar" en este campo se colocan los posibles resultados, es decir, opciones de resultados que aparecerán al momento de capturar en una lista desplegable.

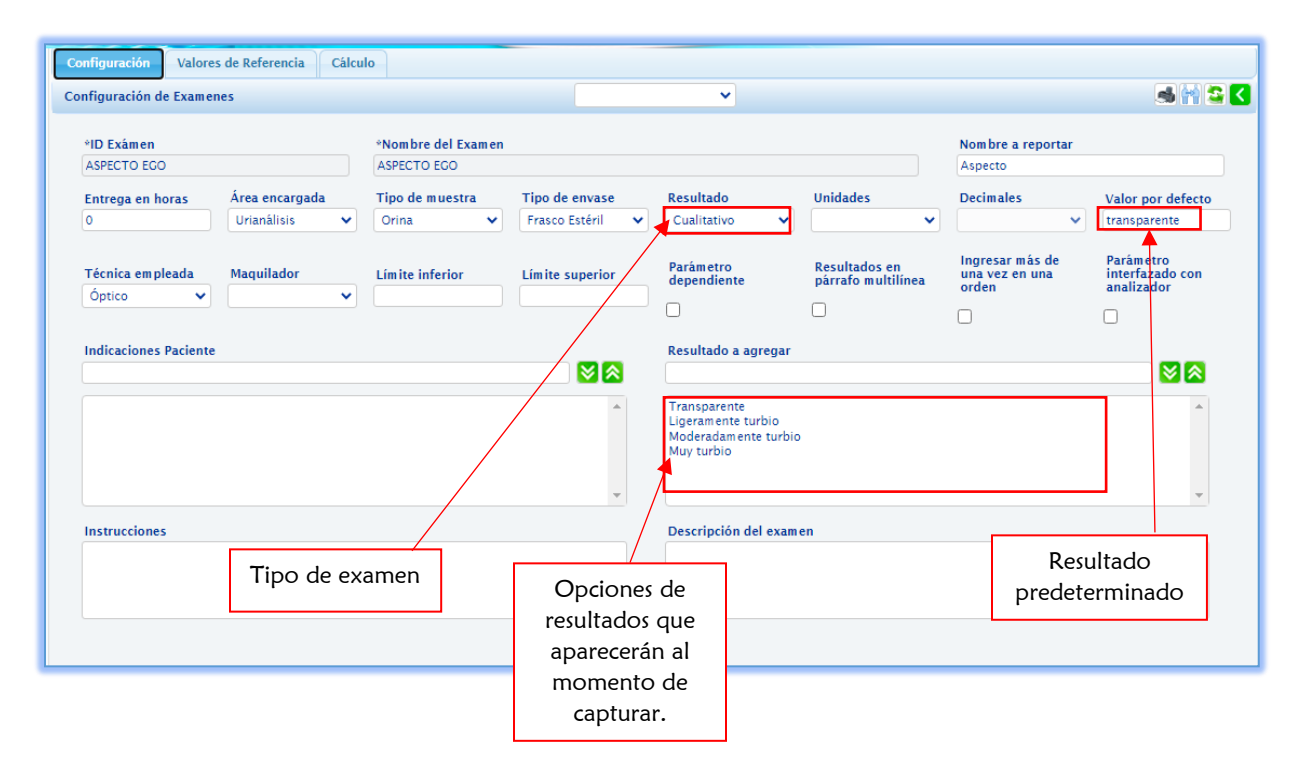

#### "ASPECTO EGO"

En los exámenes cualitativos, se utilizará la columna de ETIQUETA para colocar el valor de referencia. Además, en valores de referencia a imprimir se selecciona normales por condición clínica.

Nota: En caso de que no se pueda seleccionar el esquema de alertas por el tipo de examen, cambiar a mixto el tipo de resultado, seleccionar el esquema de alertas, agregar el valor de referencia, guardar los cambios realizados, finalmente cambiar tipo de resultado a cualitativo, si se desconfiguraron los valores de referencia a imprimir, volver a seleccionar normal según resultado y guardar los cambios efectuados.

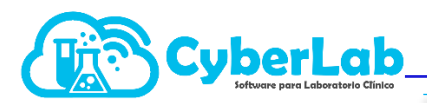

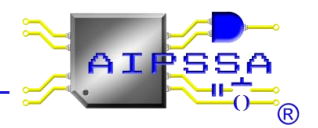

| Configuración Valores de Referencia Cálcu   | 10                                |                             |                                                         |           |
|---------------------------------------------|-----------------------------------|-----------------------------|---------------------------------------------------------|-----------|
| Configuración de Examenes                   |                                   | ~                           |                                                         | - <b></b> |
| *ID Exámen<br>ASPECTO EGO                   | *Nombre del Examen<br>ASPECTO EGO |                             |                                                         |           |
| Esquema de alertas<br>Valores de Referencia |                                   | <b></b>                     | Valores de referencia a impri<br>Normal según resultado | mir<br>V  |
| Sexo Rango edades Rangos                    | Puntos Etiqueta                   | Variante                    |                                                         | A .       |
| Años-Año V<br>0 12(                         | transparente                      |                             | v                                                       |           |
| (                                           |                                   | Valor<br>se vera<br>el repo | de referencia,<br>á reflejado en<br>orte final          |           |

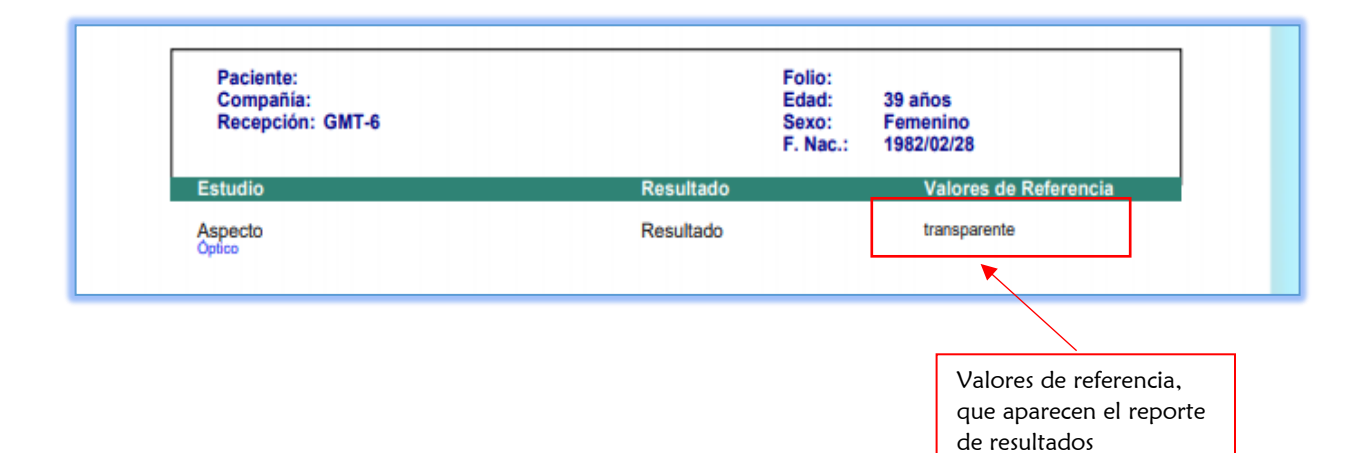

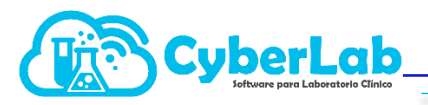

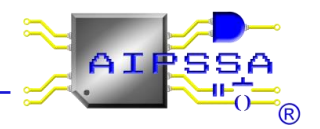

#### EXAMEN MIXTOS

#### Ejemplo de ANTICUERPOS ANTI PÉPTIDO CÍCLICO CITRULINADO (CCP)

Esquema de alerta |{Negativo}|Positivo| y valores de referencia a imprimir "TODOS SEGÚN RESULTADO"

En el examen Anticuerpos anti Péptido Cíclico Citrulinado (CCP) se maneja el tipo de alerta | {Negativo} | Positivo |, se refiere a que, el resultado que sea menor a un valor numérico se considerará negativo y el resultado que sea mayor a este valor numérico se considerará positivo.

|                                                                                                    | a imprimi | ir | 2 |
|----------------------------------------------------------------------------------------------------|-----------|----|---|
| *ID Exámen     *Nombre del Examen       CCP     ANTICUERPOS ANTI PEPTIDO CICLICO CITRULINADO (CCP)       Esquema de alertas     Valores de referencia       I(Negativo) Positivo      Todos según resultado       Valores de Referencia     Valores de referencia | a imprimi | ir |   |
| Esquema de alertas Valores de referencia       [Negativo]/Positivo]     Image: Construction of the seguin resultade       Valores de Referencia     Todos según resultade                                                                                         | a imprimi | ir |   |
| [Negativo]Positivo]     Todos según resultado       Valores de Referencia     Todos según resultado                                                                                                    | )         |    |   |
| Valores de Referencia                                                                                                    |           |    | ~ |
|                                                                                                    |           |    |   |
| Sexo Rango edades Rangos Puntos Etiqueta Variante                                                                                                    |           | *  |   |
| Mixto V Años-Añv (Negativo) < 5                                                                                                    | Ű         |    |   |
| 0 12 <sup>1</sup>                                                                                                    |           | -  |   |
| 4                                                                                                    | ŀ         |    |   |

Finalmente, para este tipo de exámenes se debe seleccionar en valores de referencia a imprimir todos según resultados para imprimir como se muestra a continuación.

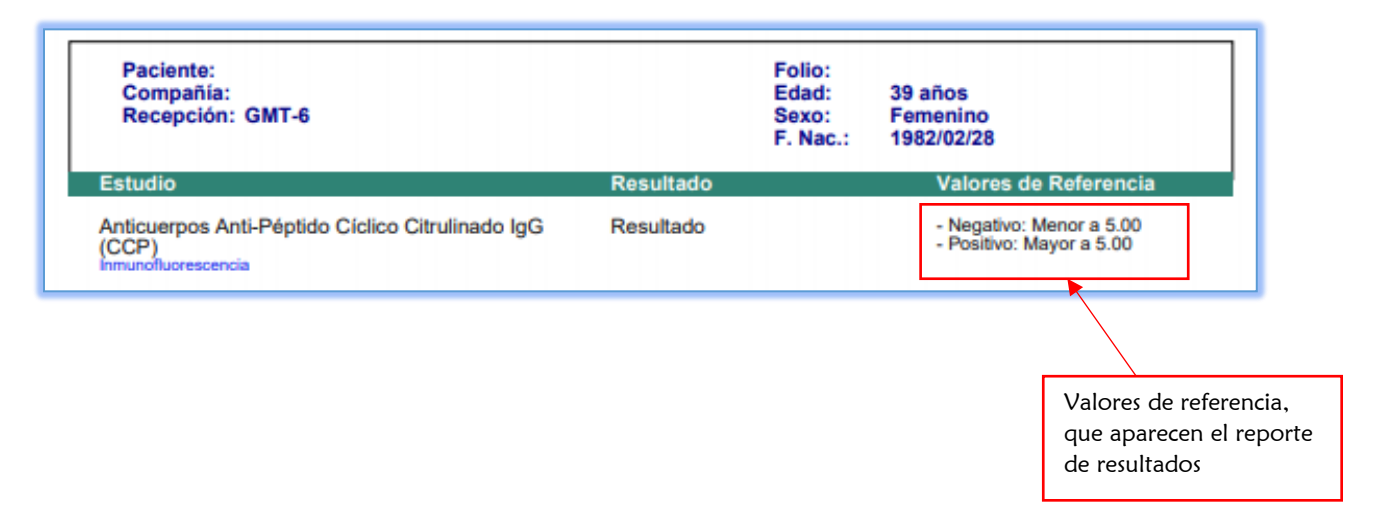

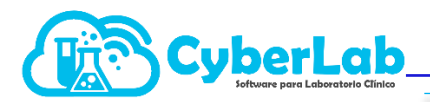

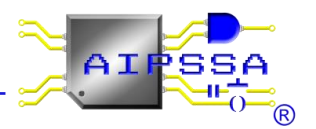

#### Ejemplo MESOFILICOS AEROBIOS

Esquema de alertas |{Normal}|Alto| y valores de referencia "NORMALES POR CONDICION CLINICA"

En el examen Mesofílicos Aerobios, el esquema de alerta es |{Normal}|Alto|, depende de la variante, tienen que estar menor a los puntos. Como se ve en el ejemplo; para la variante Diabético tiene que estar menor o igual a 150,000 para que el resultado este normal, si está arriba de 150,000 estará alto, lo mismo para la variante fuera de la norma tendrá que estar menor o igual a 160,000 para que el resultado este normal.

Recordemos que, para seleccionar las condiciones clínicas, se debe desplegar el listado de la columna variante.

| ID Examen  | 1            | *Nomb       | re del Examen  |              |                     |                    |                |   |
|------------|--------------|-------------|----------------|--------------|---------------------|--------------------|----------------|---|
| MESOFILICO | DS AEROBIOS  | CUENT       | A DE MESOFILIO | OS AEROBICOS |                     |                    |                |   |
| Esquema d  | e alertas    |             |                |              |                     | Valores de referen | cia a imprimir | r |
| {Normal} A | llto]        |             |                |              | ~                   | Normales por cond  | lición clínica |   |
| /alores de | Referencia   |             |                |              |                     |                    |                |   |
|            | Dense odedes | D           | Duratas        | Princeto     | <br>Marianta        |                    |                |   |
| Minte      | Kango euaues | /Normall <= | Tuntos         | Euqueta      | Dishétian           |                    |                |   |
| MIXCO      | Años-Añi 🗸   | Alto        | 130000         |              | Diabetico           | •                  |                |   |
|            | 0 12         | 71100       |                |              |                     |                    |                |   |
| Mixto      | ×            | {Normal} <= | 160000         |              | Euera de la Norma   |                    | 8              |   |
|            | Años-Añi 🗸   | Alto        |                |              | - dera de la riorna | • •                |                |   |
|            | 0 12         |             |                |              |                     |                    |                |   |
|            |              |             |                |              |                     |                    |                | × |
|            |              |             |                |              |                     |                    | P              |   |

El último paso es seleccionar en valores de referencia a imprimir normales por condición clínica, para que se muestre en el reporte de resultados de la siguiente manera.

| Paciente:<br>Compañía:<br>Recepción: GMT-6           |           | Folio:<br>Edad:<br>Sexo:<br>F. Nac.: | 39 años<br>Femenino<br>1982/02/28                                   |
|------------------------------------------------------|-----------|--------------------------------------|---------------------------------------------------------------------|
| Estudio                                              | Resultado |                                      | Valores de Referencia                                               |
| Cuenta de Mesofilicos Aerobicos<br>nmunonefelometria | Resultado |                                      | Diabético: Menor a 150,000<br>Fuera de la Norma: Menor a<br>160,000 |
|                                                      |           |                                      |                                                                     |
|                                                      |           | V                                    | alores de referencia, que apareco                                   |

Automatización e Ingeniería en Procesos y Sistemas S.A. de C.V. Eje 4 Mz. 12 Lote 9, Ampliación Ciudad Lago, Nezahualcóyotl, Estado de México C.P. 57185 Buzón: cyberlab@cyberlab.com.mx, Sitio Web: www.cyberlab.com.mx

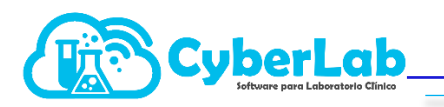

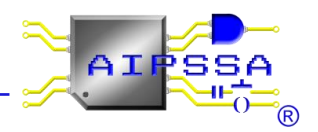

# 4.4 Perfiles y Paquetes

#### 4.4.1 Perfiles

Un perfil es un conjunto de exámenes, que pertenecen a la misma área encargada. Para crear un perfil se deben seguir los siguientes pasos:

1. Dirigirse al menú configuración, seleccionar el submenú perfiles.

| 4755            | Marco marco                           | 5                          |                            |                                     |
|-----------------|---------------------------------------|----------------------------|----------------------------|-------------------------------------|
| Operación       | Perfiles                              |                            | Impres                     | ión en hoja independiente 🛛 🛋 🙀 💾 民 |
| Administración  | *ID                                   | Nombre                     |                            | Nombre a reportar                   |
| 👻 Configuración |                                       |                            |                            |                                     |
| Listar Estudios | Descripción                           |                            | ld del parámetro a agregar | Nombre del parámetro a agregar      |
| Examenes        |                                       |                            |                            |                                     |
| Perfiles        |                                       |                            |                            |                                     |
| Servicios       | Tipo de envase Ti                     | po de muestra              |                            |                                     |
|                 | Área encargada                        | Técnicas empleadas         |                            |                                     |
|                 | <b>~</b>                              | •                          |                            |                                     |
|                 | Maquilador                            | Tiempo de entrega en horas |                            |                                     |
|                 | · · · · · · · · · · · · · · · · · · · |                            |                            |                                     |
| , Catalogos     | Indicaciones para el personal         |                            |                            |                                     |
| • Módulos       |                                       |                            |                            |                                     |
| 🝨 💷 👚 🏔 🔛 🔂 ?   |                                       |                            |                            |                                     |
| •••             | Indicaciones Paciente                 |                            |                            |                                     |
|                 |                                       |                            |                            |                                     |
|                 |                                       | ▲                          |                            |                                     |
|                 |                                       | -                          |                            | <b>.</b>                            |
|                 |                                       |                            |                            |                                     |

2. Ingresar el ID para facilitar la búsqueda en el sistema, seguido del nombre del perfil que se va a crear, finalmente, el nombre a reportar es el que aparece en el reporte final. Recordemos que en el ID y Nombre esta PROHIDO USAR CARACTERES ESPECIALES, COMO APOSTROFES, COMILLAS SIMPLES Y DOBLES COMILLAS.

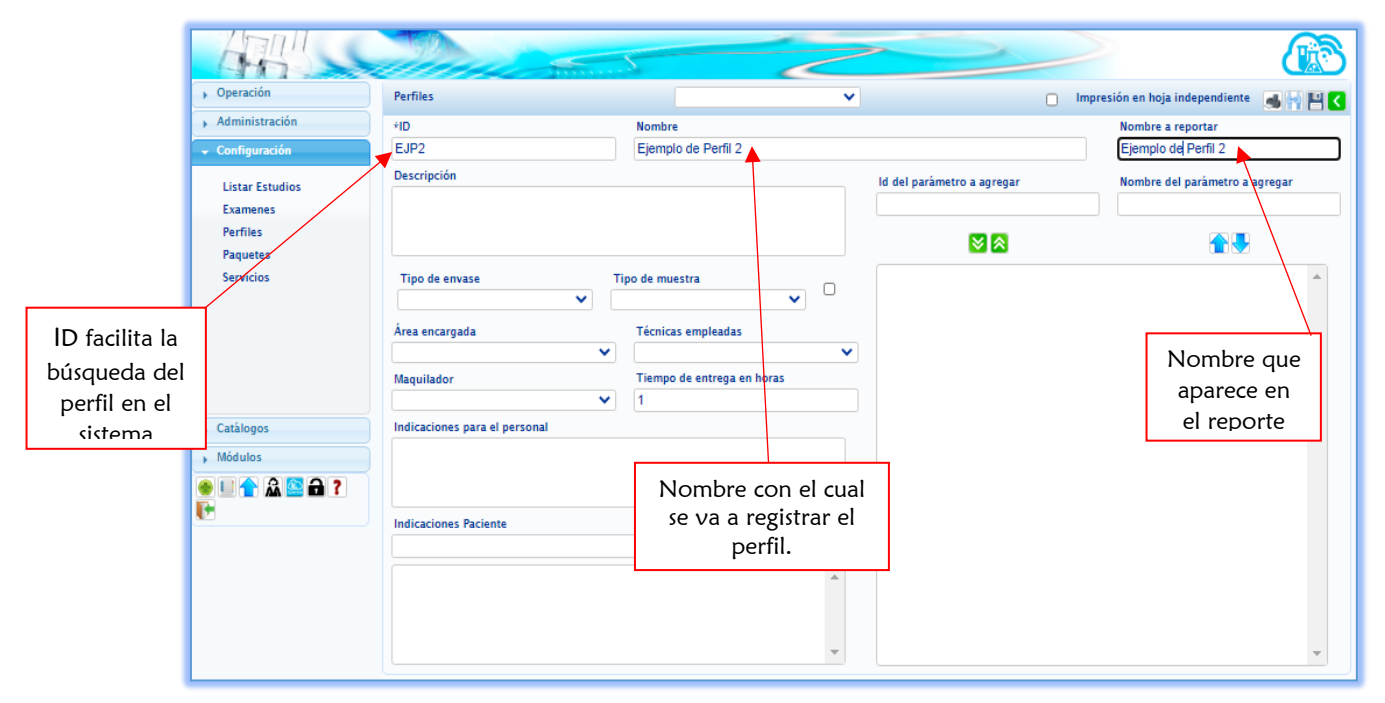

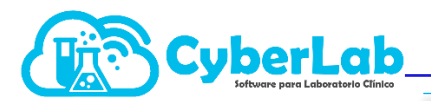

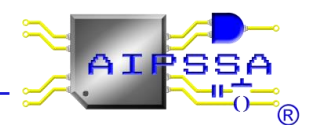

3. Seleccionar los campos tipo de muestra, tipo de envase, área encargada, técnica empleada, maquilador, tiempo de entrega, según el perfil que se va a crear. Cabe la posibilidad de que el tipo de muestra, tipo de envase, y técnica empleada cambie en los exámenes cargados al perfil. Por lo que existe la siguiente casilla para omitir el tipo de envase y el tipo de muestra del perfil y tomar en cuenta la configuración del examen. Así mismo al dejar la técnica empleada en blanco, se tomarán en cuenta las diferentes técnicas de los exámenes.

|                                                                                                    | Perfiles                                | V                                                                                                    | 🗋 Impre                                                  | esión en hoja independiente 🛛 📕 🔛 🔇                                                             |
|----------------------------------------------------------------------------------------------------|-----------------------------------------|----------------------------------------------------------------------------------------------------|----------------------------------------------------------|-------------------------------------------------------------------------------------------------|
|                                                                                                    | *ID<br>EJP2                             | Nombre<br>Ejemplo de Perfil 2                                                                                                    |                                                          | Nombre a reportar<br>Ejemplo de Perfil 2                                                        |
|                                                                                                    | Descripción                             |                                                                                                    | ld del parámetro a agregar                               | Nombre del parámetro a agregar                                                                  |
|                                                                                                    |                                         |                                                                                                    |                                                          |                                                                                                 |
|                                                                                                    | Tipo de envase Tip<br>Caja Petri 🗸 🗸 Te | ijido 🗸 🗸                                                                                                    |                                                          |                                                                                                 |
| Tipo de envase     Tipo       Botella para hemocultivo     Caja Petri       Caja Petri     Catéler en Frasco de Plástico Estéril       Chôtrush     Contenedor de orina 24 horas       Envase limito y seco de capacidad para 5 litros     Frasco cancucharilla econ       Frasco de Orina     Frasco de Plástoo       Frasco de Plástoo     Frasco Estéril       Frasco de Orina     Frasco Estéril       Frasco de Orina     Frasco Estéril       Frasco De Estéril     Galón de Orina       Hisopo en Medio PCR     Hisopo en MTV       Hisopo en MTV     Hisopo en Stuart |                                         | Técnicas empleadas  Tiempo de entrega en horas  Tipo de muestra  Aqua Alicota del Líquido Aliento Cabelo Cabelo Ca | Omite la<br>envase y<br>primaria<br>toma en<br>para el p | impresión de tipo de<br>tipo de muestra<br>de los exámenes y<br>cuenta el configurado<br>erfil. |

4. Para agregar los exámenes que formaran los perfiles se escribe el ID del examen o bien el nombre del examen. Una vez seleccionado de la lista desplegable, se agrega con las flechas verdes hacia abajo. Las flechas azules nos servirán para seleccionar el orden en el que se desea ordenar los exámenes (este orden dará el orden a la impresión de los resultados).

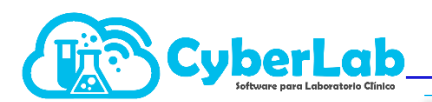

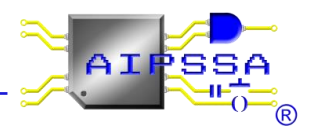

| Perfiles                                                                    |                                                                                                   | ~                                                           | 0                                 | ) Impresión en hoja independiente 📑 📲 【                                |
|-----------------------------------------------------------------------------|---------------------------------------------------------------------------------------------------|-------------------------------------------------------------|-----------------------------------|------------------------------------------------------------------------|
| *ID                                                                         | Nomi                                                                                              | ore                                                         |                                   | Nombre a reportar                                                      |
| EJP2                                                                        | Ejem                                                                                              | plo de Perfil 2                                             |                                   | Ejemplo de Perfil 2                                                    |
| Descripción                                                                 |                                                                                                   |                                                             | ld del parámetro a agregar<br>EJ1 | Nombre del parámetro a agregar<br>ejemplo 1                            |
| Tipo de envase<br>Caja Petri<br>Área encargada<br>Toxicología<br>Maquilador | Tipo de n<br>Tejido<br>Técni<br>Tiem<br>0                                                         | nuestra                                                     | Agregar                           |                                                                        |
| Indicaciones para e                                                         | el personal<br>Escribir el ID o nom<br>que se desea agrega<br>la lista desplegable<br>sugerencia. | nbre del examen<br>ar, seleccionarlo de<br>que aparece como | Una<br>agreg<br>abajo             | vez seleccionado el examen se<br>ga con las flechas verdes hacia<br>o. |

| Perfiles                               |                                                   | ~ | 📋 Impresión en hoja independiente 🛛 😹 🔛 🎦                     |
|----------------------------------------|---------------------------------------------------|---|---------------------------------------------------------------|
| ۶ID                                    | Nombre                                            |   | Nombre a reportar                                             |
| EJP2                                   | Ejemplo de Perfil 2                               |   | Ejemplo de Perfil 2                                           |
| Descripción                            |                                                   |   | Id del parámetro a agregar Nombre del parámetro a agregar     |
| Tipo de envase<br>Caja Petri           | Tipo de muestra                                   | ~ | Ejemplo 1<br>Ejemplo 2<br>PRUEBA DE EXAMEN 2                  |
| Área encargada<br>Toxicología          | Técnicas empleadas                                |   | PRUEBA DE EXAMEN 3                                            |
| Maquilador<br>Indicaciones para el per | Tiempo de entrega en horas           Image: sonal |   |                                                               |
|                                        | Exámenes agregados al perfil                      |   | Flechas azules las cuales<br>permiten configurar el           |
| Indicaciones Paciente                  |                                                   |   | orden de impresión de los<br>exámenes que conforman<br>perfil |
|                                        |                                                   |   |                                                               |

5. Finalmente presionar el icono de guardar.

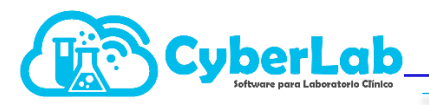

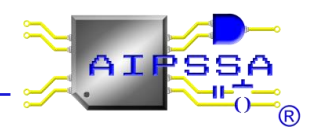

#### 4.4.2 Paquetes

1. Para ingresar al submenú paquetes, nos dirigimos a CONFIGURACIÓN/ PAQUETES como se hace ver en la imagen.

En este apartado, se podrán realizar paquetes cuya característica principal es que están formados por perfiles o bien exámenes de distinta área encargada, la utilidad principal es que solo nos van a servir para agrupar y para cobrar al paciente.

| 47.                                                              | Marco Inner                   |                     |                   |
|------------------------------------------------------------------|-------------------------------|---------------------|-------------------|
| ➤ Operación                                                      | Información Paquete           |                     | 💾 <               |
| ➤ Administración                                                 | *ID Paquete                   | *Nombre del Paquete | Nombre a reportar |
| ▼ Configuración                                                  |                               |                     |                   |
| Listar Estudios<br>Examenes<br>Perfiles<br>Paquetes<br>Servicios | Id<br>Nombre                  |                     | *                 |
|                                                                  | Descripción                   |                     |                   |
| Catálogos  Módulos  1 1 2 2 2 2 2 2 2 2 2 2 2 2 2 2 2 2 2 2      | Indicaciones para el personal |                     |                   |

2. Se llenan los campos ID Paquete, Nombre del Paquete y Nombre a reportar. Seguido del icono de guardar.

| Información Paquete                                                                                                    |                                                                                                    | S 🕻                                                                                                    |
|----------------------------------------------------------------------------------------------------|----------------------------------------------------------------------------------------------------|----------------------------------------------------------------------------------------------------|
| *ID Paquete *Non                                                                                                    | mbre del Paquete                                                                                                    | Nombre a reportar                                                                                               |
| CHECKUP BASICO CHE                                                                                                    | ECKUP BASICO                                                                                                    | СНЕСКИР                                                                                                    |
| Id<br>Nombre<br>Descrit<br>Se escribirá una abreviatura de<br>acuerdo al nombre que se le<br>quiera dar al paquete, de<br>manera que se recuerde en<br>casos futuros SIN INCLUIR<br>COMILLAS DOBLES<br>Id SAT<br>Desc | Biometría Hemática<br>GRUPO SANGUINEO<br>PRUEBA DE PERFIL 2<br>Usando mayúsculas o minúsculas,<br>será el nombre que lleve dicho<br>nacuete. | Este en automático se rellena<br>con el nombre del paquete en<br>cuanto se quiera seleccionar<br>otro apartado. |

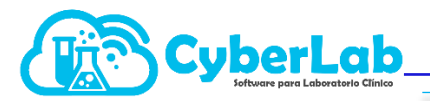

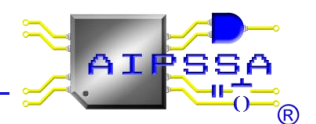

3. Un paquete se puede conformar de perfiles o de exámenes de distinta área encargada. En este caso las flechas verdes hacia la derecha agregan el perfil o examen; las flechas verdes a la izquierda se eliminan elementos del paquete. Finalmente, con las flechas azules y hacia abajo se va a poder ordenar la forma de impresión del paquete.

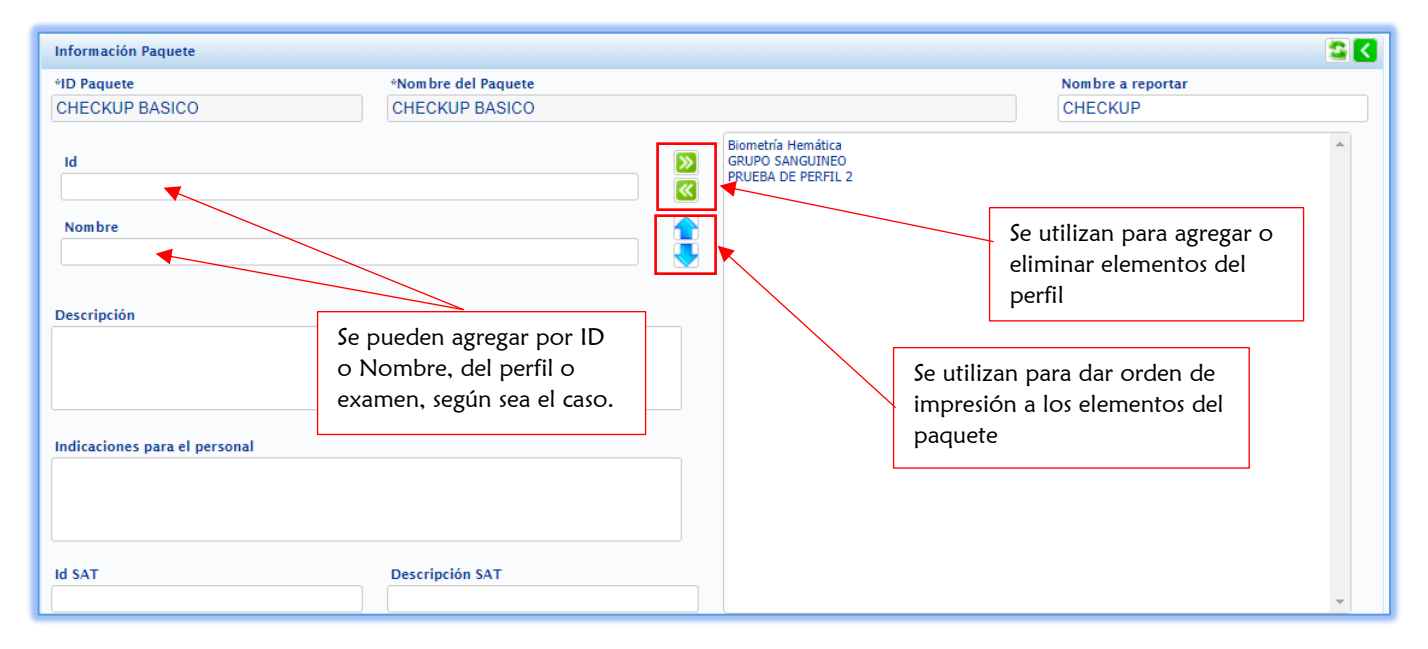